# WK*mini* USB Rev B

WinKeyer3 Morse Interface User Manual

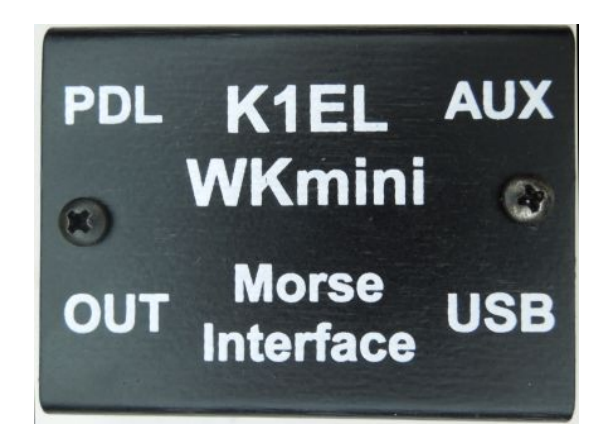

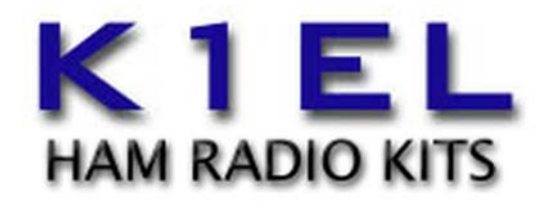

www.k1el.com

Revision 1.2

# Introduction

This document will describe WKmini and its various interfaces. All the information you will need to connect WKmini to your station will be included in this manual along with specific guides for getting it working with N1MM+ Logger, HRD/DM780, N3FJP AC Log, and MRP40.

# What is WinKeyer and why do I need it ?

Due to timing latencies inherent in multi-threaded operating systems like MS Windows, it is very difficult to generate accurately timed Morse in software. All it takes is a higher priority task to demand service and Morse generation will be delayed which results in wrongly timed dits, dahs, or the spacing between them. A WinKeyer based device, like WKmini, attaches to a PC's USB port and appears as a serial com port to an application running on the PC. The application, instead of generating Morse in software, sends the letters to WKmini. The application has full control over sending speed as well as weighting, spacing, and PTT generation. WKmini has a paddle interface so a user can break in immediately to handle fast exchanges in contest situations. Electrically isolated keying outputs provide safety and prevent ground loops. Two separate keying outputs allow the user to run two different radios from one keyer without swapping cables. WKmini Rev B has two differences over Rev A. First, it uses a CH340 USB controller instead of a FTDI controller in Rev A. The other difference is that Rev B moves Key 2 to the AUX port. Like Key 1, This port is optically coupled through a solid state relay. Maximum voltage on either port is +/- 60 V.

# WKmini Features

- USB 2.0 Interface with Mini type 3 connector
- Iambic CW Paddle Interface
- Iambic A, B, Ultimatic & "Bug" paddle modes
- Two separate keying outputs
- Only KEY1 has a PTT output.
- Solid state relay output rated at +/-60V @120 mA
- 160 character input buffer
- External power not required, runs off USB power
- ESD protection on paddle input
- Firmware can be updated over USB
- Embedded commands
- Farnsworth spacing option
- RTTY FSK transmit with WK3.1

- Uses K1EL's latest WK3 ICAdjustable Speed 5-99 WPM
- Adjustable Opeed 5-35 Willing
   Adjustable Weighting and dit/dah ratio
- Adjustable Weighting and divident a
   Adjustable Keying Compensation
- Adjustable Letterspacing
- Adjustable PTT lead in and tail delays
- Optional autospacing
- Metal enclosure with RFI filtering
- Auxiliary input for future enhancements
- 160 character input buffer
- Inexpensive cabling options
- Adjustable dit/dah ratio
- Works with any logging or contest application that supports WinKeyer !!

# Product Warranty, Support, and Liability

WKMINI is fully warranted to the original purchaser against defects in materials and workmanship for one year after purchase. This warranty does not cover damage caused by accident, improper care, or lightning damage. Please contact us before returning your WKmini for repair and we will issue an RMA.

Please submit support questions by e-mail to <u>k1el.kitsinfo@gmail.com</u>

While every effort has been made to insure that the WKmini design is safe and the documentation is clear and accurate, it is still possible to cause equipment damage or incur personal injury if:

WKmini is not used as intended, WKmini is connected incorrectly, Safety guidelines outlined in this document are not followed, or WKmini is modified in any way.

K1EL cannot be held responsible in these or other similar events.

Rev 1.2

# **USB drivers**

#### Don't plug WKmini into your PC until you have read this paragraph !!

WKmini B uses a CH340N USB interface IC which is very reliable and easy to set up. Windows drivers for this device can be found on the WKmini B website. There are two versions, a self installing .exe and a zip file containing the individual drivers as used by Windows Update. Please read through Appendix A for our recommended install procedure.

Drivers for Mac and Linux are also available on the WKmini B website. Contact K1EL if you need guidance for those installations.

# WKmini Connections

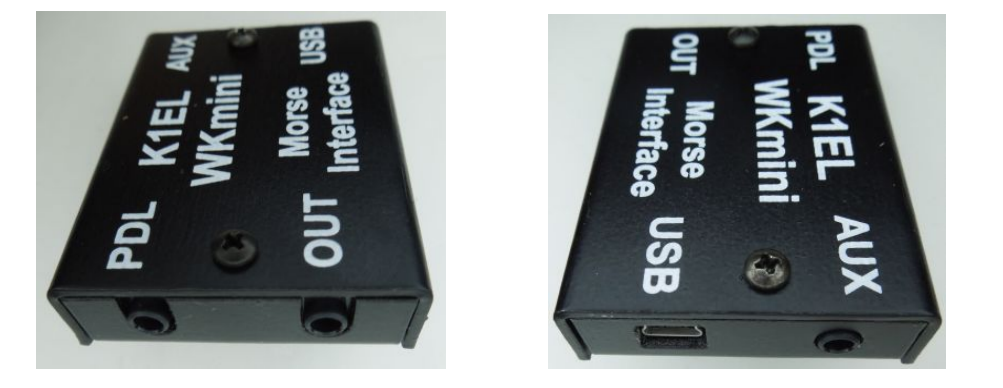

There are four connectors on WKmini, PDL and OUT on the left with AUX and USB on the right.

The PDL connector is an 1/8" stereo jack which accepts paddleset input. The paddle can be an iambic or sideswiper type. A bug is not acceptable. The paddle inputs are activated when switched to common ground (GND). The paddle connector needs to be wired this way:

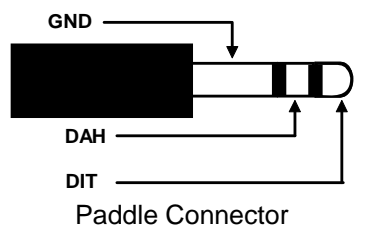

The OUT connector is a 1/8" stereo jack. It has two switched outputs; Key1 and Key2/PTT1. The user has a choice of using KEY1 with optional PTT or Having two separate Key1 and Key2. These outputs are isolated from WKmini ground and all other WKmini signals by an optically coupled solid state relay which insures a 5000V barrier. These outputs can switch voltages up to +/- 60 V, keyed currents up to 120 mA. The output connector is wired as shown below:

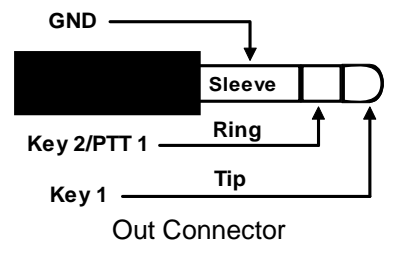

The AUX connector uses the same type connector as OUT. It provides a single switched output which can switch a voltage up to + 60 V, keyed current up to 50 mA. This feature will be used in a future Rev B firmware release. The output connector wiring is shown below:

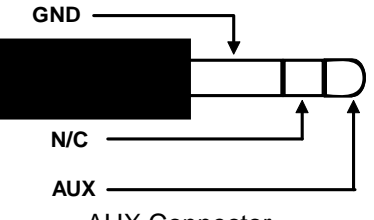

AUX Connector

PTT is only provided for KEY1 and is off by default. It can be enabled by software configuration if necessary.

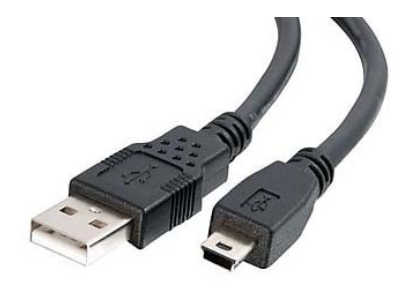

The USB connector is designed to mate with a Type A to Mini-B cable. This cable is shown at left. The interface will run at USB 1.0 and 2.0 speeds and will also work with a USB 3.0 connector which is backward compatible with USB 2.0 interfaces by design.

WKmini contains no user serviceable or configurable jumpers, Please do not tamper with or modify the internal circuitry of WKmini as this will void the unit's warranty and may result in unsafe operating conditions.

# Let's actually run WKmini !

Once the USB driver is installed and you have plugged WKmini into your PC, you can determine WK's port assignment using K1EL's WKscan app: https://www.k1elsystems.com/WKscan.html

# WKscan Tutorial

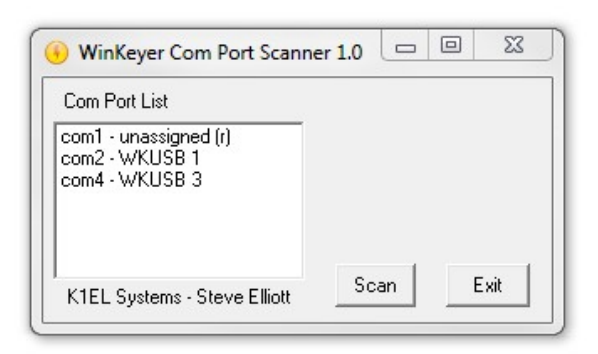

After you have installed WKscan, start it up and you will see the dialog box shown at left. Click Scan and WKscan will display all of the serial ports found on the system. The ports will either be identified as unassigned, in use, or attached to a WK device. In this example we have a WinKeyer1 device on COM2 and a WinKeyer3 device on COM4. Yes, multiple WKs can be operated from a single PC using two applications.

Once you know WK's com port, you are ready to run WKdemo.

#### If WKscan won't run on your PC

We've had feedback that WKscan will not run on all PCs. If this happens, please refer to Appendix B which shows how to obtain com port assignments using Device Manager.

# WKdemo tutorial

Com Port Setup

Cancel

Comm Port

-

Done

Setup

com1

| 😟 WK demo                    |                                     |          |
|------------------------------|-------------------------------------|----------|
|                              |                                     | ?        |
| Msgs<br>M1 M2 M3<br>M4 M5 M6 | Control<br>Clear Tune<br>Pause Open | WPM      |
|                              | Se                                  | tup Exit |
| 🗭 WKdemo                     |                                     |          |

WPM

\*

-

Exit

WK3DEMO is a general purpose test application that can exercise all of WKmini's capabilities:

https://www.k1elsystems.com/files/WK3demo\_41\_setup.exe

Once the application is installed, start it up and you will see the dialog box show at left. All you need to do to get started is to configure the serial communications port. Click on Setup and the com port selection list is shown. Only the currently active USB com ports are shown. Select a WK com port identified by WKscan.

You can click on ? In the upper right for a very brief help menu.

Click on Open to connect to WKmini. If all is well, the Open pushbutton will change to Close and the WK IC version will be displayed. Click on Setup again and this time the Setup dialog box will be displayed as shown on the next page. This presents all of WK3's various configuration options which can be modified to your requirements.

| WinKeyer3 Demo Setup                                                                                                    |                                                                                                    | ×                                                                                                    |
|----------------------------------------------------------------------------------------------------|----------------------------------------------------------------------------------------------------|----------------------------------------------------------------------------------------------------|
| Keyer Settings         Image: Batio       50       Weight         Image: O       Comp       Image: Comp       LeadIn         Image: O       Sample       Image: Comp       Image: Comp       Image: Comp         Image: O       Sample       Image: Comp       Image: Comp       Image: Comp       Image: Comp         Image: Comp       Image: Comp       Image: Comp       Image: Comp       Image: Comp       Image: Comp         Image: Comp       Image: Comp       Image: Comp       Image: Comp       Image: Comp       Image: Comp         Image: Comp       Image: Comp       Image: Comp       Image: Comp       Image: Comp       Image: Comp         Image: Comp       Image: Comp <td>Configuration<br/>Swap<br/>AutoSpace<br/>CT Spacing<br/>Enable PTT<br/>Serial Echo<br/>Paddle Echo<br/>Paddle Mute<br/>Paddle WD<br/>S02R Mode</td> <td>Speed Pot<br/>27 Max WPM<br/>5 Min WPM<br/>Speed Pot Lock<br/>Sidetone<br/>801 Freq Hz<br/>Paddle Only<br/>Antenna</td> | Configuration<br>Swap<br>AutoSpace<br>CT Spacing<br>Enable PTT<br>Serial Echo<br>Paddle Echo<br>Paddle Mute<br>Paddle WD<br>S02R Mode | Speed Pot<br>27 Max WPM<br>5 Min WPM<br>Speed Pot Lock<br>Sidetone<br>801 Freq Hz<br>Paddle Only<br>Antenna |
| Output Setup<br>Port 1, Tone On  Help                                                                                                    | Winkeyer Cor                                                                                                    | trol Panel Cancel Done                                                                                      |

Click Cancel for now and go back to the main dialog box. Type into the lower keyboard entry window and the test LED light will flash through the hole in the side of the enclosure. WKmini does not have a local sidetone speaker so the sidetone LED is included for testing purposes.

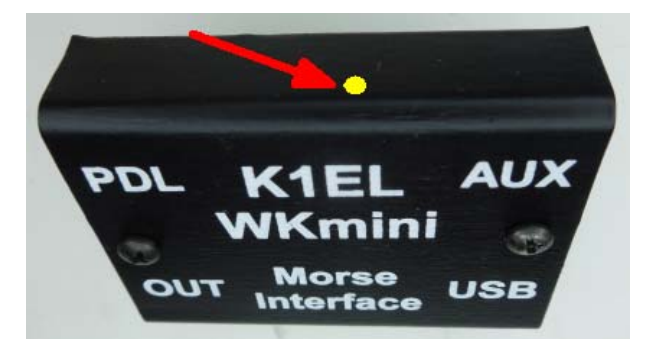

The sidetone options on the WKdemo setup display must be enabled. If serial echo is on in Setup then what you type will be echoed in the upper text window as it is sent.

Now hook up some paddles and test paddle entry. If Paddle Echo is enabled, letters entered on the paddles will displayed in the upper text window. It's tricky to do this without an audible sidetone. Use the Setup Dialog to try different keying options. Note that if you change settings on the Setup dialog box, you have click Done and return to the main application to transfer those new settings to WKmini.

Like sidetone, WKmini does not have a speed pot so those controls related to speed pot use are disabled. That means it will function as if Speed Pot Lock was disabled. When Pot Lock is unchecked, the Up/Down arrows next to the WPM readout on the main dialog box will control the speed or you can directly enter a speed in the WPM edit box. In other words, speed is controlled solely by the host application. This is how the majority of PC logging and contest applications operate. Speed is controlled by keyboard commands, macros, or messages with embedded speed commands. The name of the game in contesting is to have one central user focus, that being the keyboard.

Although WKtest packs a lot of power in a small app, it is only meant to be a hardware test tool; it gives you a good idea of what WKmini is capable of and confirms that it is operating properly. The next logical step is to move on to a 'real' application, such as N1MM+. Before that we will briefly look the WK3tools application.

# WK3tools application

Normally when a WinKeyer device is not connected to a host application it will run in standalone mode. Since WKmini has been designed to be a cost effective host only device, it does not provide a useful standalone mode. It will operate when connected to a USB port, but since there are no pushbuttons or a sidetone speaker, the user has no control over its operation. In other words you can send at a fixed speed using a set of paddles but that's about it. You really need to run it from a PC application to be effective.

https://www.k1elsystems.com/files/WK3tools\_52\_setup.exe

The WK3tools application is used to customize standalone settings, you can use this app to set up a standalone configuration and it will work but as previously stated there aren't many options here. Controls related to messages, users, and speed control are disabled. WK3tools is most useful for updating the firmware on WK3mini. Current firmware versions are posted on the WKmini website:

https://www.k1elsystems.com/WinKeyer\_31.html

The procedure for updating WKmini can be found in Appendix D.

# Connecting WKmini to your station

Minimally all you need to do is connect the USB cable from WKmini to a USB port on your PC and connect the key output to the keying input on your rig. Since WKmini performs the keying function it drives your rig in the same manner as a straight key. In other words there are only two leads, ground and key control. For that reason a keying cable is quite easy to build.

K1EL.com sells a universal keying cable kit that covers 95% of keying requirements.

# Keying cable details (also see page 8)

An 1/8" stereo phone is recommended for the WKmini end of the keying cable and the other end will have a connector that mates to your rig's key input. Usually this is a 1/4 inch phone plug. A two wire cable is all that is required to key a typical transceiver. Wire the key line to the tip of the 1/8" connector and ground to the sleeve as shown below, same for both OUT and AUX ports.

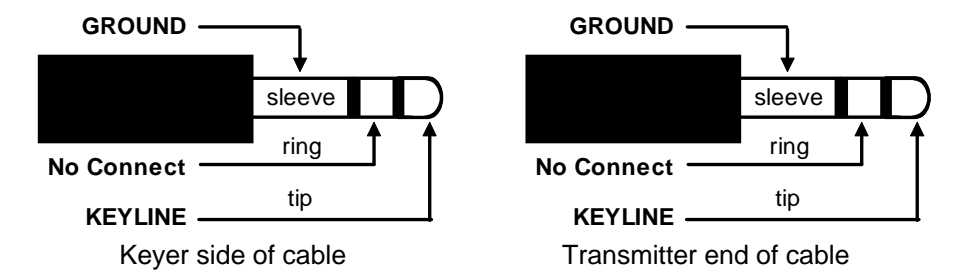

On the transceiver end, the key line goes to tip and ground goes to the sleeve. Make sure you disable the radio's internal keyer (if it has one) and set it up for straight key operation. It's always a good idea to test your keying cable before using it with WKmini. Plug the cable into your transceiver and leave the keyer end unconnected. Now set up your transceiver for transmit and then at the keyer cable end, short tip to sleeve with a clip lead. If this doesn't work then either the cable is not made correctly or the radio is not in break in mode. If you get dits or dahs, then the keyer in the radio is still enabled. Some transceivers want you to use a stereo plug even if the internal keyer is disabled, it's always a good idea to use a stereo connector at the radio end no matter what and leave the ring unconnected. PTT is rarely required for most CW stations. It is used for RTTY operation though.

If you want to key a transmitter with vacuum tube finals, WKmini will not work because its solid state keying relay is only rated for +\- 60V switching at 120ma. Grid block voltages are always greater than this. Same goes for cathode keying. WKUSB is a better choice for grid block keying.

WKmini's keying connector is electrically isolated from WKmini's enclosure and ground. This means that you can directly connect your transceiver to WKmini with PC attached and not worry about ground loops or RF getting into your PC through WKmini.

#### PTT Connection

As mentioned previously, PTT will not be used in most CW radio setups. It is provided to run an external antenna switch or to pre-key a linear amplifier. If you are just driving a barefoot transceiver, PTT will not be required.

If you do need PTT, WKmini provides useful functionality. PTT is asserted before KEY and is held for the entire transmit interval. Both lead-in and tail delays are adjustable. Just wire PTT to the ring of the keyer connector and configure WKmini for single radio keying (KEY1/PTT1). Make sure that PTT is enabled in your configuration settings.

Refer to the RTTY section on page 11 to see how PTT is used in that mode.

# Paddle Connection

If you decide to use a set of keying paddles with WKmini, they plug into the paddle jack input on the left side of the unit. An 1/8 inch stereo jack is used on WKmini, if your paddles have a 1/4 inch size plug an adapter cable will be necessary.

WK3demo is useful for verifying that WKmini is keying your rig properly. If you run into problems, make sure you have selected the correct key output port. This is done in the Output Config control in the WKdemo setup dialog box. Also check to make sure the connector is fully plugged into the WKmini jack. The tune function is useful for signal tracing.

# A cheap path to a keying cable

In today's world of iPhones and portable music players, 1/8" stereo to 1/8" stereo connectors are very easy to find and are inexpensive. If your transceiver requires an 1/8" keying plug you are done. If it needs a 1/4" plug, purchase an 1/8" to 1/4" stereo adapter.

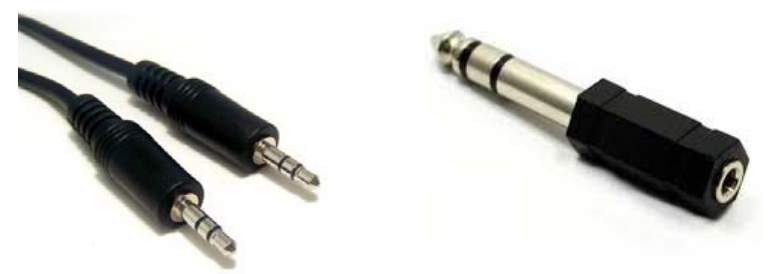

Alternatively, an 1/8" stereo plug to dual RCA cable can also be used. In this case get two RCA to 1/4" connectors and you have a keying cable that can key two different radios.

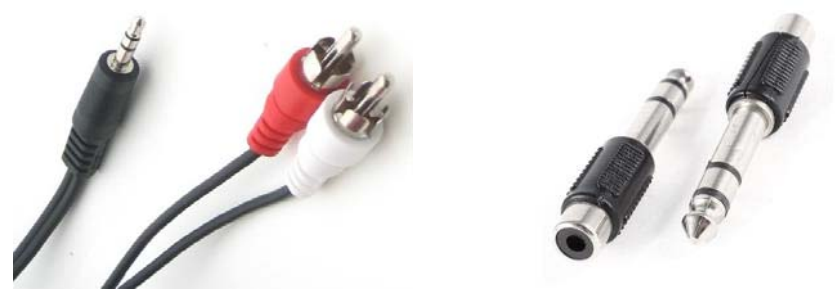

The point is that you can come up with just about any cable you need by juggling cable types and adapters. Or buy one of our cable kits from us.

Note that 3.5mm and 1/8" connectors are the same size, so don't let that confuse you.

# Troubleshooting hints

- WKmini won't key my radio. First check to make sure your keying cable is wired correctly and then check to make sure it is plugged into either the KEY or AUX output. If you have it plugged into PDL it won't work. See if swapping AUX and OUT works, if so you have port selection swapped.
- 2) I get dits or dahs only or the CW output is garbled. This usually happens when you have not disabled your transceiver's internal keyer. You need to enable straight key mode. In most transceivers this function is controlled by menu selection, older radios may employ a dip switch or jumper. Please check your radio's user manual.

- 3) When I plug WKmini into the USB port, I see an R flashed on the debug LED but nothing else works after that. This is a sign that one of the dit or dah paddles are stuck low. Remove the paddle connector and see if that clears the problem. If so you may have a short in your paddle cable or paddle.
- 4) When I try to run WKmini from WK3demo I get the error message Attach WK: No Echo. This means that the com port selected was a valid one but not the one that WKmini is connected to. Recheck your port selection with WKscan or Device Manager (appendix B)
- 5) WKmini is plugged in but WKscan does not show a com port with a WK device. This is a sign that either a USB driver has not been installed or the USB hardware on WKmini is not working. It could be a bad USB cable, or bent pin inside the USB connector. Note that the USB interface is factory tested before a board is shipped so if it doesn't work the places to look for trouble are limited to the connector and cable. It could be that the USB cable is not fully inserted at either WKmini or at the PC.
- 6) *I get an "Access to Port xx denied" message.* This probably means that one of the other K1EL programs or a non-K1EL program is open, perhaps in the background out of sight, and is still using the port, thereby locking out all other programs from accessing the port. To solve this issue, be certain that all other programs are closed and then try again.
- 7) WKmini is 'kicked off line' while you are transmitting. There's a good chance RF is getting into the keyer or the PC disrupting USB communication between the PC and WKmini. To solve this issue, first make sure the grounding system in your shack is properly designed and has the shortest possible path to a ground rod outside. If that doesn't help, you can use a 'bandaid' of installing snap-on ferrite "beads" on each end of the keyer to PC USB cable.
- 8) I setup WKmini and all was working until the PC went to sleep overnight, now the host app doesn't see WKmini. The solution is to close the application and restart. WKmini is designed to be USB compliant and handle the condition where the host PC goes to sleep and then wakes up. Unfortunately, not all host applications are designed to preserve the connection to WKUSB. A working solution is to disable the PC from going into full sleep in the PC's Power Settings. Allowing a display and hard drive to sleep will save a great deal of power but keeping the CPU awake will preserve the USB connections.

# Theory of Operation

This section will briefly describe how WKmini works. As shown in the block diagram below, the host PC is connected to WKmini over a USB com port. WKmini receives commands and Morse letters from the PC. Letters will be sent in accurately timed Morse.

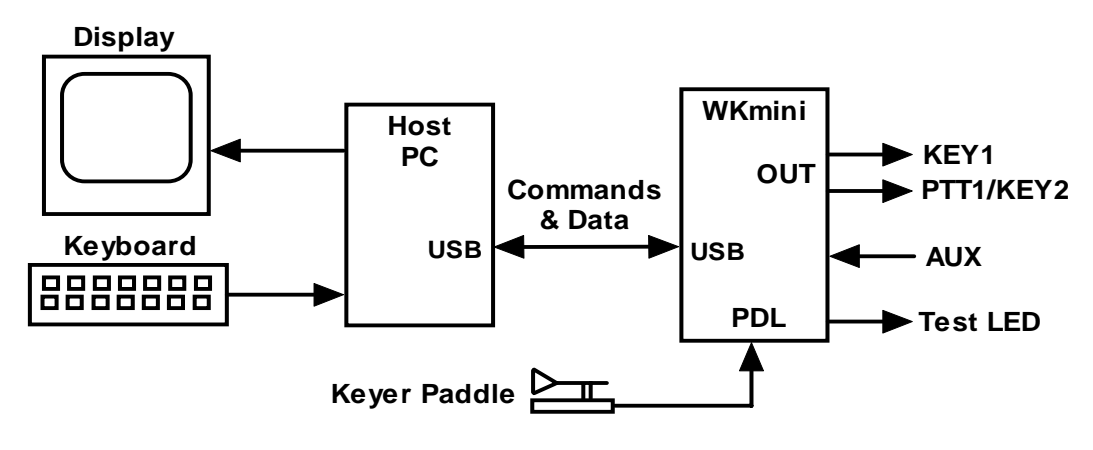

PC to WKmini Block Diagram

Commands modify WKmini's operation in some way, for example changing operating speed, pausing transmission, or asking for status. Commands and Morse letters are processed differently in WKmini. Morse is put into a FIFO\* buffer memory that allows the host to send data ahead of the Morse being sent. The size of this buffer is 160 bytes. Since there can be a considerable delay from host input to Morse output, commands bypass the input FIFO and are acted upon immediately. This allows changes to be made while sending is underway. \*First In First Out; bytes are taken out in the order they were put in.

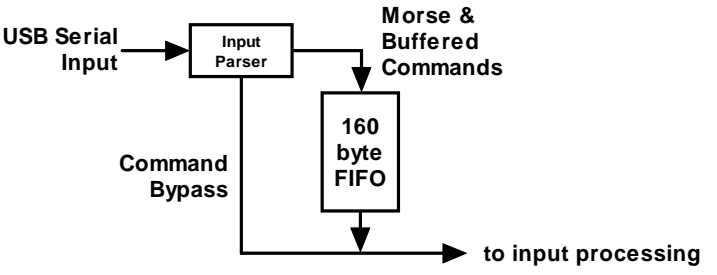

Data and Command Flow inside WKmini

Since there are times when you don't want commands to take effect immediately, WKmini allows commands to be buffered. This means that the command is placed in the serial buffer mixed with Morse and won't be acted on until it comes out of the buffer. An example would be sending two words at two different speeds, the first at 15 WPM and the second at 20 WPM. By placing a buffered speed command between the words, the speed will not be changed until the first word is completely sent.

WKmini will send data back to the host for processing. There are four reasons this will happen:

- 1) Inform the host of a WKmini status change.
- 2) Inform the host of a speed pot or pushbutton change.
- 3) Respond to a request for status from the host.
- 4) Echo Morse as it's being sent by message or by paddles

# **Paddle Input Priority**

WKmini accepts input from either its host port or iambic paddle port. Paddle input will always take priority and will interrupt host data, automatically clearing WKmini's serial input buffer. When a paddle break-in occurs, any additional serial data that arrives from the host will be processed, but will be ignored unless it is an immediate command. After paddling ceases, WKmini will pause for one word space time before it resumes serial data transmission.

# **USB Power Down Sensing**

Unlike WKUSB, WKmini rev B is not able to sense when the host PC it is connected to goes into standby. The recommendation is to set the PC's power settings so that it will not be allowed to time out and go into standby.

# SO2R Mode

Since WKmini has two independent output ports, it is able to support SO2R mode under control of the host application which manages port selection.

# Serial Baud Rate

WKmini's standard baud rate is 1200 baud with an alternate baud rate of 9600 selected by host command. This is all handled by the host application so there is no need or requirement to set the USB port's baud rate, stop bit, or parity settings. All of these things are configured automatically by the host application when it opens WKmini for use.

# **Reset WKmini/Restore Factory Defaults**

There are cases when a host app misbehaves and can corrupt WKmini's basic setup parameters. We know of no app that does this but when under heavy use with RF floating around unexpected things can happen, ESD is another issue that can cause this to happen. WKmini has very good ESD suppression on all I/O ports, so again, not likely. The easiest way to restore WKmini's EEPROM settings is with WK3tools. First unplug WKmini from the PC and then plug it back in after 10 seconds. Then start up WK3tools, set the com port and click WKtest to be sure it can connect. Then simply click Reset to Defaults followed by WriteWK. That will restore WKmini to factory fresh settings.

# **RTTY Operation**

Rev B WKmini supports RTTY transmit operation. When in RTTY operational mode, the outputs are assigned RTTY functions. By default the KEY1 is assigned to transmitter key while PTT is assigned as the FSK control output. The function can be reversed if the user prefers Key to be FSK and PTT to be Key. Diddle, mark/space reverse, UOS, and speed selection can all be controlled by host command. This will be made clear in the section that shows how to run RTTY with WKdemo starting on Page 30.

# ASCII Code Assignments, Prosign Mapping

WKmini maps several unused ASCII codes to standard prosigns as shown in the table below. Additional prosigns can be generated using the merge character command. Some abbreviations are not mapped (null), WK will ignore these if received. Codes below 0x20 are commands, 0x30 to 0x39 are numerals 0-9, 0x41 to 0x5A are letters A-Z. All codes above 0x5D are ignored except for | (0x7c) which is the  $\frac{1}{2}$  dit pad code.

| ASCII | Hex  |              | Prosign | ASCII | Hex  |              | Prosign |
|-------|------|--------------|---------|-------|------|--------------|---------|
|       | 0x20 | ls space     |         |       | 0x2E | Is period    |         |
|       | 0x21 | Is mapped to | (null)  | /     | 0x2F | Is mapped to | DN      |
| "     | 0x22 | Is mapped to | RR      | :     | 0x3A | Is mapped to | KN      |
| #     | 0x23 | Is mapped to | (null)  | ;     | 0x3B | Is mapped to | AA      |
| \$    | 0x24 | Is mapped to | SX      | <     | 0x3C | Is mapped to | AR      |
| %     | 0x25 | Is mapped to | (null)  | =     | 0x3D | Is mapped to | BT      |
| &     | 0x26 | Is mapped to | (null)  | >     | 0x3E | Is mapped to | SK      |
| "     | 0x27 | Is mapped to | WG      | ?     | 0x3F | Is question  |         |
| (     | 0x28 | Is mapped to | KN      | @     | 0x40 | Is mapped to | AC      |
| )     | 0x29 | Is mapped to | KK      | [     | 0x5B | Is mapped to | AS      |
| *     | 0x2A | Is mapped to | (null)  | \     | 0x5C | Is mapped to | DN      |
| +     | 0x2B | Is mapped to | AR      | ]     | 0x5D | Is mapped to | KN      |
| ,     | 0x2C | ls comma     |         |       | 0x7C | Is ½ dit pad |         |
| -     | 0x2D | Is mapped to | DU      |       |      |              |         |

Table 1 – Prosign/Abbreviations Assignments

# N1MM Interfacing

You will first need to know your WKmini's comport assignment, if you don't know it, follow the WKscan Tutorial on page 4.

Now start up N1MM+ and click on the Config Tab and then select the entry as shown:

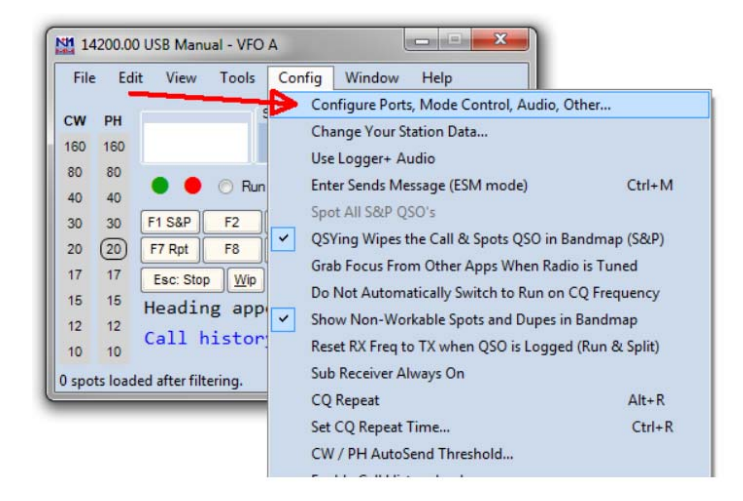

This brings up the Configurer dialog box. This is where devices attached to N1MM+ are set up. For this example we will set up a WinKeyer device on COM2.

- 1) Select COM2 from the drop down box.
- 2) Specify that it is a CW device by clicking the CW/Other checkbox
- 3) Continue on to the Com Port setup dialog box by clicking Set

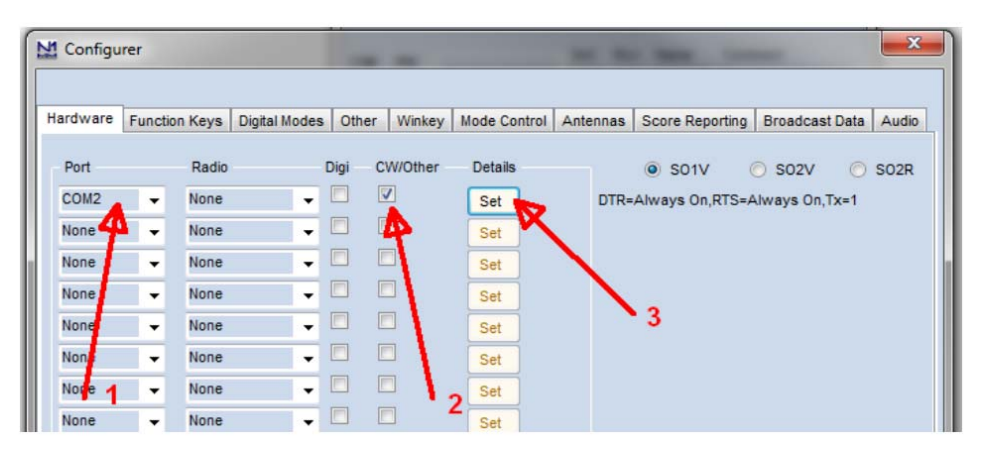

Rev 1.2

Clicking Set brings up the Com2 configuration dialog box. All we need to do here is click the WinKey checkbox, leave all the other settings as is.

|                                                          | DTC (-i= 7)                                | Dedie Ne |
|----------------------------------------------------------|--------------------------------------------|----------|
| Always On                                                | Always Off                                 |          |
| 30<br>Allow ext int<br>WinKey<br>Two Radio Proto<br>None | errupts<br>Icol FootSwitch (pin 6)<br>None | •        |
|                                                          |                                            |          |

Now click OK to close the Com2 configuration dialog box which brings us back the Configurer dialog box. Here we select the Winkey tab as illustrated below:

| Hardware | Function | n Keys | Digital Modes | Other   | Winkey  | Mode Control | Antennas | Score Reporting | Broadcast Da   | ta Audio |
|----------|----------|--------|---------------|---------|---------|--------------|----------|-----------------|----------------|----------|
| Port     |          | Radio  |               | )igi C1 | W/Other | Details      |          | S01V (          | S02V           | S02R     |
| COM2     | •        | None   | •             |         | /       | Sa           | DTR=     | Always On,RTS=A | Always Off,Tx= | 1        |
| None     | •        | None   | •             |         |         | Set          |          |                 |                |          |
| None     | •        | None   | •             |         |         | Set          |          |                 |                |          |
| None     | -        | None   | •             |         |         | Set          |          |                 |                |          |
| None     | •        | None   | •             |         |         | Set          |          |                 |                |          |
| None     | -        | None   | •             |         |         | Set          |          |                 |                |          |
| None     |          | None   | •             |         |         | Set          |          |                 |                |          |

Clicking on the Winkey tab brings up the WinKeyer specific configuration dialog box which is shown on the next page.

| Configurer                                                                                                    |                          |                                    |                          |          |                                                    |                        | X     |
|----------------------------------------------------------------------------------------------------|--------------------------|------------------------------------|--------------------------|----------|----------------------------------------------------|------------------------|-------|
| Hardware Function Keys Digital Modes                                                                                                    | Other                    | Winkey                             | Mode Control             | Antennas | Score Reporting                                    | Broadcast Data         | Audio |
| Iambic B     Keying Mode     A       Pot is wired with two leads     Winkey       PTT     Pin 5 Function       469     Sidetone Frequency       Reverse Paddles       Winkey Speed Pot Control | Autospac<br>Winke<br>V S | e<br>ey 2<br>idetone<br>addle only | Use 2nd Ou<br>v sidetone | tput     | Winkey Lite<br>For WKLite, J1<br>ring is set to PT | tip is set to CW,<br>T |       |
| Ignore Winkey Speed Pot     Use Winkey Speed Pot     Use Winkey Speed Pot for Paddle ar     Lead Time (0-250) x 10     Tail Time (0-250) x 10 msec                                             | nd Keybo                 | ard CW C                           | Dnly                     |          |                                                    |                        |       |
| 0 First Character Extension (0<br>0 Keying Compensation (0-25<br>1.00 Hang Time                                                                                                    | 0-250) in<br>0) in mse   | msec<br>ec<br>Cancel               |                          |          | Help                                               |                        |       |

There are very descriptive hints on most of the controls.

Winkey 2 options also apply to WK3 based keyers.

Disable Paddle Only Sidetone for initial testing purposes.

Winkey Speed Control has three options:

- 1) Ignore Speed Pot which only allows the host to control sending speed
- 2) Use Speed Pot which tells the host that the speed pot will set sending speed
- 3) Paddle & Keyboard where the host controls only the message speed

Lead and tail settings apply to PTT delay Keying compensation adjusts dit and dah spacing relative to sending speed.

Hang Time is similar to PTT tail except that it is proportional to sending speed.

When you are finished, click OK and then another OK to close the Configurer. Now that we are back to N1MM+ main control dialog box we can do some WKmini testing. First off select CW mode by clicking on a band in the CW column:

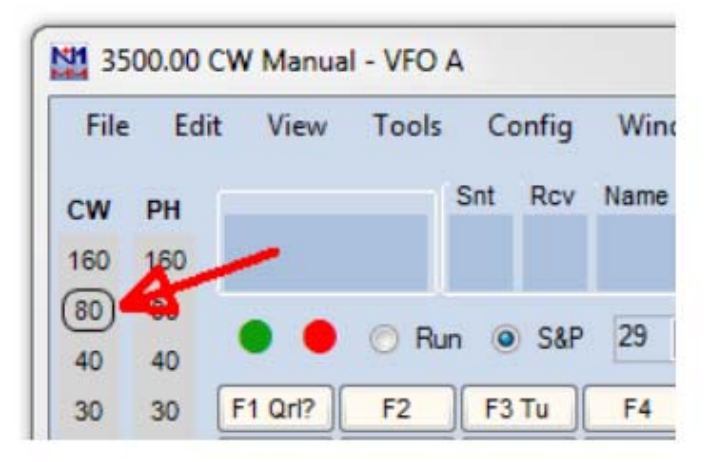

Now on the PC's keyboard enter CTL-T to put WKmini into tune mode. Cancel tune mode by entering CTL-T a second time. With tune enabled you should hear sidetone coming from WKmini. Now either enter CTL-K or select the CW Key Window as shown:

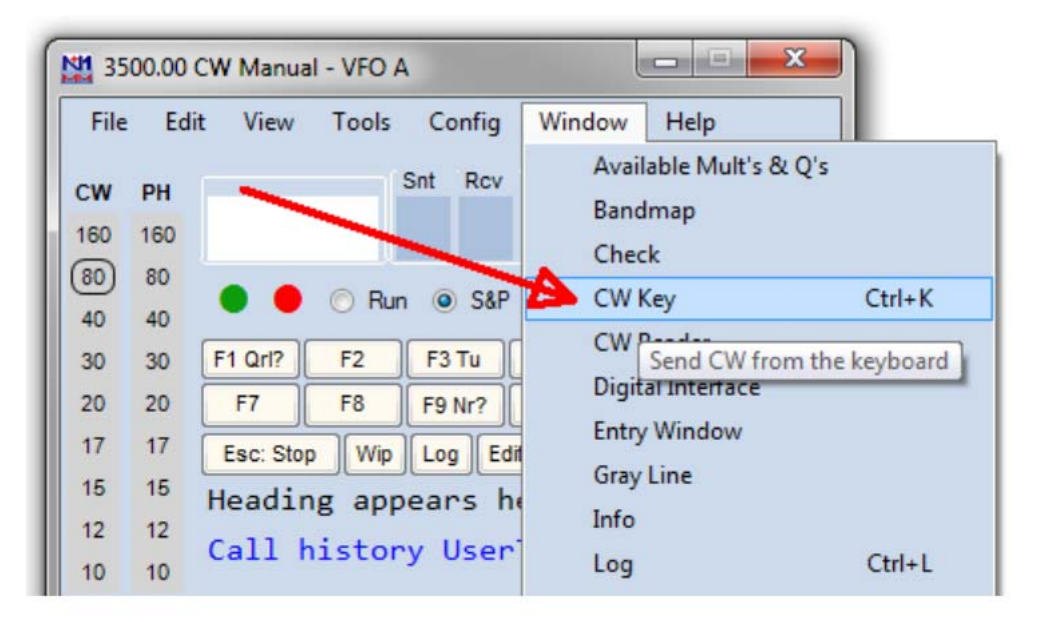

The CW keyboard window is now displayed and you can type into it to send letters to WKmini. Note that when the Send CW window is up, the main N1MM+ dialog box is disabled. For a final test, turn the speed pot and you should see the CW Speed display in the main N1MM+ dialog box change. (This assumes that the speed pot has been enabled in the Winkey configuration dialog box)

| File  | Edit  | t View   | Tools | Con   | fig | Windo  | w Help  |      |
|-------|-------|----------|-------|-------|-----|--------|---------|------|
| cw    | PH    |          |       | Snt F | lcv | Name   | Comment |      |
| 160   | 160   |          |       |       |     |        |         |      |
| (80)  | 80    | -        |       | -     |     | 00 14  | ה<br>ה  |      |
| 40    | 40    | •••      | () Ru | n 🎱 : | S&P | 20 🔤   |         |      |
| 30    | 30    | E1 Orl2  | F2    | E3 TI |     | F4     | F5 His  | F6   |
| 20    | 20    | F7       | FR    | EON   |     | F10    | E11     | F12  |
| 17    | 17    |          |       |       |     |        |         |      |
| 15    | 15    | Esc: Sto | p Wip | Log   | Ed  | it Mar | Sto Sp  | QRZ  |
| 12    | 12    | Headin   | ng ap | pears | h   | ere w  | hen     |      |
| 10    | 10    | Call H   | nisto | ry Us | er  | Text   | appear  | s    |
| CW Sp | eed = | 20       |       |       |     | No     | Score   | 0 .; |
|       |       |          |       |       | -   |        |         |      |
| d CW  |       |          |       |       |     |        |         |      |
|       |       |          |       |       |     |        |         |      |

That's it for basic N1MM+ and WKmini testing. Now it's time to learn all the amazing features in N1MM+ for setting up messages and getting up to speed with automatic CW contest exchanges.

# Running WK 3.1 with N1MM+ in RTTY mode

Since WKmini has a WK 3.1 controller IC, you can run it with N1MM+ in RTTY mode. Bring up the Configurer dialog for Winkeyer and you will see a new RTTY mode selection option:

| Mt Configurer                                                                                                    |                   |                                |
|----------------------------------------------------------------------------------------------------|-------------------|--------------------------------|
|                                                                                                    |                   |                                |
| Hardware Function Keys Digital Modes Other Winkey Mode Control Antennas Score Reporting Broadcast Data Auc                                                                                                    | M Configurer      |                                |
| lambic B Ving Mode Autospace                                                                                                    | Hardware Function | Keys Digital Modes (           |
| Pot is wired with two leads                                                                                                    |                   |                                |
| Winkey         Winkey 2/3         Winkey Life         Winkey Life           None         ▼         Pin 5 Function         ✓         Sidetone         Use 2nd Output         For WKLite, 11 tip is set to CW, tips in set to PTT | TU Type           | Digital Interface 2<br>TU Type |
| 752 V Sidetone Frequency Paddle only sidetone                                                                                                    | Winkey 🗸          | None 🗸                         |
| Reverse Paddles                                                                                                    | Speed             | Speed                          |
| Winkey Speed Pot Control                                                                                                    | ~                 | ~                              |
| Ignore Winkey Speed Pot     Winkey RTTY                                                                                                    | Parity            | Parity                         |
| Use Winkey Speed Pot Use Winkey Speed Pot                                                                                                    | ~                 | ~                              |
| C Use Winkey Speed Pot for Paddle and Keyboard CW Only Select Winkey1 RTTY keying port: KEY1 -                                                                                                    | Data Bits         | Data Bits                      |
|                                                                                                    | ~                 | ~                              |
| 40 Lead Time (0-250) x 10                                                                                                    | Stop Bits         | Stop Bits                      |
| Tell Tiere (0.050) is 40 minut                                                                                                    | ~                 | ~                              |
|                                                                                                    | Flow              | Flow                           |
| 0 First Character Extension (0-250) in msec                                                                                                    | ~                 | ~                              |

Click on Enable RTTY and then set a delay in both Lead Time and Tail Time; 40 mSec in each is a good starting point. Now click on the Configurer Digital Modes tab and in the left most drop down, select Winkey. Now close the Configurer and go back to the main N1MM+ window. From there we will open up the digital interface window:

| N1 35            | 00.00     | CW Manual - VFO A      |                                            |
|------------------|-----------|------------------------|--------------------------------------------|
| File             | Edi       | it View Tools Config   | Window Help                                |
| <b>CW</b><br>160 | <b>PH</b> | Snt Rcv                | Available Mult's & Q's<br>Bandmap<br>Check |
| 80<br>40<br>20   | 80<br>40  | Run      S&P           | CW Key<br>CW Reader                        |
| 20               | 20        | F7 F8 F9 Nr?           | Digital Interface                          |
| 17               | 17        | Esc: Stop Wip Log Edit | Entry Window                               |
| 15               | 15        | Heading appears he     | Gray Line                                  |
| 12<br>10         | 12        | Call history User      | Log                                        |
| CW S             | peed =    | : 24                   | Move Multipliers                           |

There are several things to set up in the digital interface window, first we will setup the macro keys for Tx, Rx, and ESC. Carefully follow the next instructions.

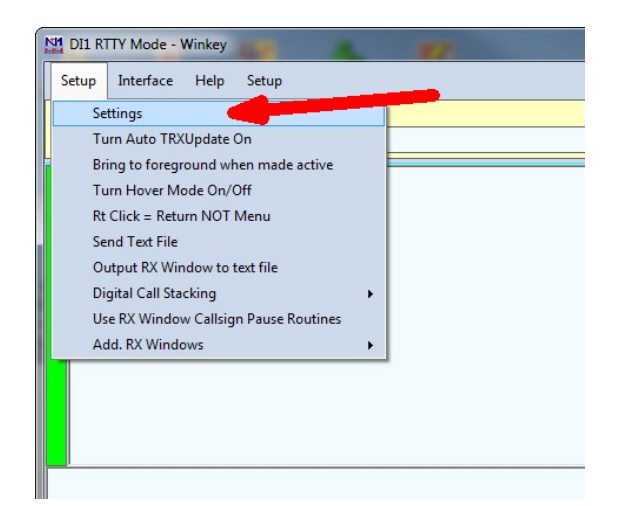

Click *Setup->Settings* to bring up the Digital Setup Window, click on the Message Setup tab and then select "Other, TinyFSK, Winkey" from the drop down menu.

| neral / MMTTY Setu  | MMVARI Setup             | Message Setup  |             |         |
|---------------------|--------------------------|----------------|-------------|---------|
| Import Save         | Digital                  | Message Set    | Number of M | lessage |
|                     | Select                   | -              | 24 👻        |         |
|                     |                          | RI<br>(,Fidigi |             |         |
| Then select macro b | utton to edit o Other. T | inyFSK,Winkey  |             |         |

Using the picture below as a guide, click **Tx**, then enter **[** in the message Text Window followed by **Save Settings**. Repeat this process by entering **]** for **Rx** and then \ for ESC. Note that you have to re-select "Other,TinyFSK,Winkey" each time.

| al / MMTTY Setup      | MMVARI Setup            | Message Setup                  |                   |          |  |
|-----------------------|-------------------------|--------------------------------|-------------------|----------|--|
| mport Save            | Digital                 | Message Set                    | Number of Message |          |  |
|                       | Other, 1                | înyFSK,Winkey 👻                | 24 -              | -        |  |
|                       | Select Inte             | aface Type to begin            |                   |          |  |
| Then select macro but | tton to edit or use Imp | ort to load macro's from file. |                   |          |  |
|                       |                         |                                |                   | TX       |  |
|                       |                         |                                |                   | RX       |  |
|                       |                         |                                |                   | ESC      |  |
| Maaa                  |                         |                                | <b>I I</b>        |          |  |
| Mess                  | age Text:               |                                | Available Mac     | TOS      |  |
| E.                    | -                       |                                | {TX}<br>{RX}      | ¢        |  |
| Mess                  | age Caption :           | TX Sa                          | ave               |          |  |
|                       |                         |                                |                   |          |  |
|                       |                         |                                |                   | C-Winner |  |

The fastest way to get into RTTY mode is to enter RTTY in the entry box as shown and hit Enter.

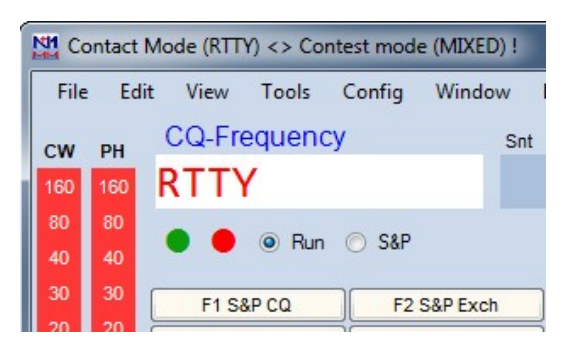

Now go back to the Digital Interface window, and select your desired RTTY operational modes:

| etup Interface Help | Setup        |   |
|---------------------|--------------|---|
| X Letters/Figs      | Baud Rate    | • |
|                     | FSK Polarity | • |
|                     | Diddle       |   |
|                     | UOS          | • |
|                     | Auto CR/LF   | • |

Now you are all set to run N1MM+ in RTTY mode with WKmini. Entering an Fn macro key will trigger its message and you will see the RTTY string echoed in the Digital Interface Window as they are transmitted. You can enter free test in the Digital Interface Window by first clicking the Tx button, and then typing into the input edit window. When you are done typing, click Rx or enter ] and N1MM+ will go back into listen mode. Clicking Esc:Stop in the main window or hitting the ESC key will halt transmission immediately.

# HRD Interface Guide

You will first need to know your WKmini's comport assignment, if you don't know it, follow the WKscan Tutorial on page 4.

Start HRD and click on the DM780 icon in the upper left corner of the application. If it's not visible, you may have to enable program view as show on the left. (View->Program)

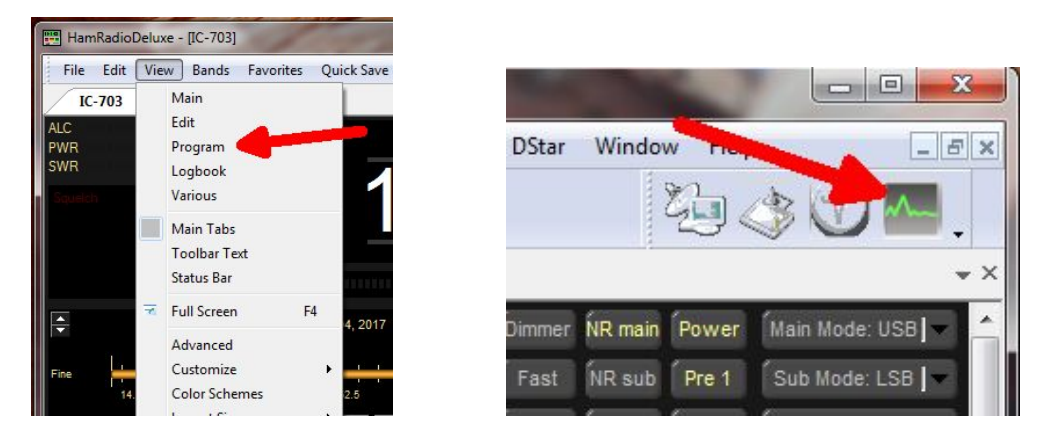

DM780 takes a few moments to start up, once it does, select CW mode from the mode list and then from the CW tab, select CW(Winkey):

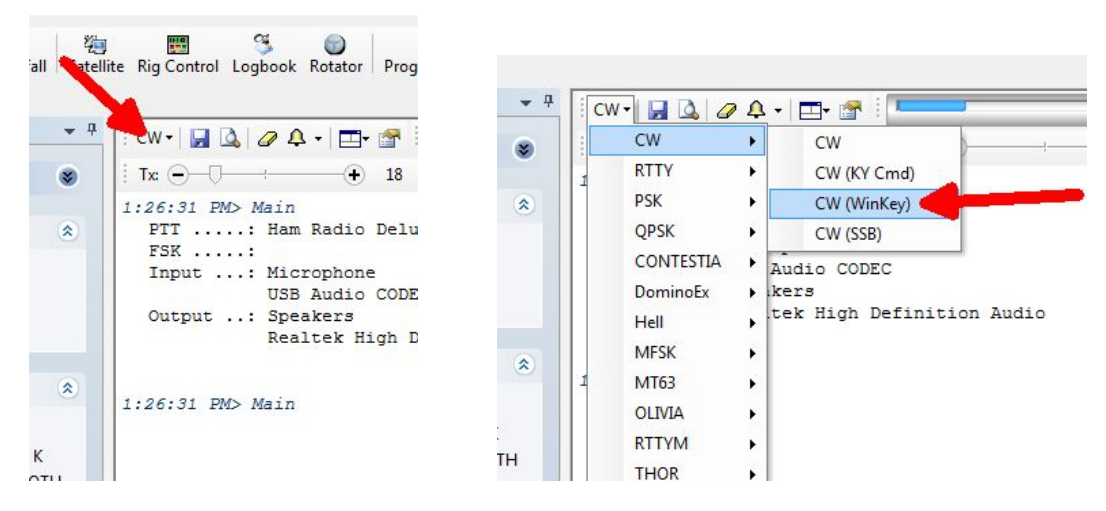

This brings up the Winkeyer dialog box which has multiple tabs with a great deal of configuration choices. We will start with the Keyer Tab where we set WK's com port and then click Connect.

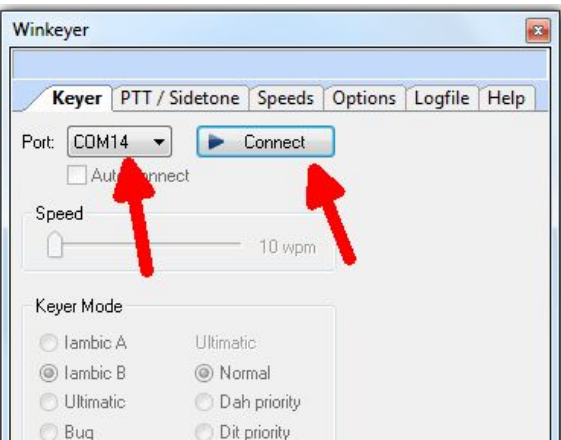

Now Connect changes to Connected and items in the dialog box are no longer grayed out. If you click Auto-connect, DM780 will connect to Winkeyer automatically on startup.

A speed slider allows you to change WinKeyer speed while you are in this dialog box for testing. Keyer mode displays a choice of paddle input options. Iambic B is the most often used so that is the default. If you select Ultimatic, three different variants for this mode are enabled

Autospace applies to paddle input only while contest spacing applies to message sending. When contest spacing is on, wordspaces are reduced to 6 dit times vs. standard 7 dit times.

Select paddle echoback and paddle entry will be displayed in with message sending. When paddle watchdog is on, transmit is disabled after 128 consecutive dits or dahs.

Paddle swap allows you to select dits on the right paddle instead of left.

Serial loopback must be on in order for DM780 to keep track of outgoing Morse.

If you click on Test, a canned message will be sent with status displayed.

| Tilkeyei          | X                                 |
|-------------------|-----------------------------------|
| DMTEST DE DMTE    | ST DE DMTEST DE DMTEST DE DM      |
| Keyer PTT / Side  | etone Speeds Options Logfile Help |
| Port: COM14 -     |                                   |
| Auto-connect      | Connected                         |
| Canad             |                                   |
| Speed             |                                   |
| · ·               | 20 wpm                            |
| Kever Mode        |                                   |
| C lambic A        | Ultimatic                         |
| Iambic B          | Normal                            |
| 🔘 Ultimatic       | 🔿 Dah priority                    |
| 🔘 Bug             | Dit priority                      |
|                   |                                   |
| Various           |                                   |
| 🔄 Autospace       |                                   |
| Contest spacing   | Breakin                           |
| 📝 Paddle echoback | Buffer Full                       |
| Paddle watchdog   | Sending                           |
| Swap paddles      |                                   |
| (Must be enabled) | Test                              |
|                   |                                   |

If you click on the PTT/Sidetone tab a list of hardware options are displayed. Winkeyer1 settings are historical and can be ignored. Even though WKmini uses a WinKeyer 3 IC, the Winkeyer2 settings are the ones we are concerned with. This is where you setup the output port operation. If you want a single key port with PTT, click PTT enable and PTT Port 1. If you want two separate output ports don't click any of these options.

Sidetone frequency is irrelevant for WKmin since it does not have built in sidetone capability.

| DMTEST DE DMTE      | ST DE DI       | MTEST     | DE D   | MTEST   | DE | DM |
|---------------------|----------------|-----------|--------|---------|----|----|
| Keyer PTT / Sid     | etone Spe      | eds 0     | ptions | Logfile | He | lp |
| Winkeyer 1          |                |           |        |         |    |    |
| Pin 5 = PTT         |                |           |        |         |    |    |
| 🔵 Pin 5 = Sidetone  |                |           |        |         |    |    |
| 🕐 Pin 5 = Deasserte | ed, Pin 3 = Ke | ey output |        |         |    |    |
| 🕐 Pin 5 = Key outpu | it, Pin 3 = De | asserted  |        |         |    |    |
| Winkeyer 2          | Sideto         | ne        |        |         |    |    |
| 🔽 PTT enable        | 666 H          | Iz 🔻      |        |         |    |    |
|                     |                |           |        |         |    |    |
| PTT port 1          |                |           |        |         |    |    |
| PTT port 1          |                |           |        |         |    |    |

The Speeds Tab is mostly concerned with speed pot settings. Since WKmini does not have a speed pot, we will unclick track changes.

Farnsworth can be enabled if desired but for practical purposes, it is used mostly for code practice and doesn't apply to normal amateur radio exchanges. But it's there if you want it.

Note that the WinKeyer IC version is displayed at the top of this dialog box.

| inkeyer                |             | ×                |
|------------------------|-------------|------------------|
|                        |             | WinKey v 30      |
| Keyer PTT / Sidetone S | peeds Optio | ons Logfile Help |
| Speed Pot              |             |                  |
| 📝 Track changes        |             |                  |
| Min:                   | 10 wpm      |                  |
| Мах:                   | 40 wpm      |                  |
| Farnsworth             |             |                  |
| 🔽 Enable               |             |                  |
| Set:                   | - 10 wpm    |                  |
|                        |             |                  |

The Options tab contains settings to adjust the timing of the Morse sent by WinKeyer. These settings are discussed in detail in Appendix D of this document.

Also listed are settings for PTT timing. PTT turns on before sending starts and shuts off after sending is complete. Lead specifies how long PTT will turn on before keying starts. The Tail delay specifies how long PTT will stay on after keying ends. There is a separate tail delay setting for paddle sending called hang delay. Most operators want PTT to not drop out between letters but also drop out very soon after they stop sending. Hang time sets the delay in wordspace times making it proportional to sending speed.

| Vin <mark>k</mark> eyer              |                                                 |                  |
|--------------------------------------|-------------------------------------------------|------------------|
| DMTEST DE                            | DMTEST DE DMTEST D                              | E DMTEST DE DM   |
| Keyer PT                             | / Sidetone Speeds Opti                          | ons Logfile Help |
| 1st extension:                       | ) ms 🚔                                          |                  |
| Compenzation:                        | ) ms 🚔                                          |                  |
| Switchpoint:                         | 50 % 🗧                                          |                  |
| Dit : Dah ratio:                     | 1 : 3.00 🚔                                      |                  |
| Weighting:<br>PTT Lead: (            | 50 %<br>) 0 ms                                  |                  |
| PTT Tail: (                          | ) — Oms                                         |                  |
| Hang Time<br>I.0 © 1<br>wordspace be | 33 🔘 1.66 🔘 2.0<br>fore ending paddle insertion |                  |

Now WKmini is ready to work with HRD/DM780. It is a very complex and multi-featured application and I am only able to cover just the WKmini interface portion. It will take some time to get familiar with the application.

# N3FJP AC Log Interface Guide

Start AC Log. From the main application page, select the Settings->Transmit->CW Setup tab.

| 🕢 N3FJP | 's ARRL Field I | Day Contes         | t Log 4.7 |        | -           | -            |      | www.n3fjp.com |
|---------|-----------------|--------------------|-----------|--------|-------------|--------------|------|---------------|
| File    | Settings        | Band               | Mode      | View   | Network     | Operator     | Help |               |
|         | Setup           |                    |           |        |             |              |      | Recent Co     |
| Dee     | Appe            | arance             |           |        |             |              |      | Data / Time   |
| Rec     | DX S            | potting            |           |        |             |              |      | Date / Time   |
|         | Trans           | mit                |           |        |             |              | •    | CW Setup      |
|         | Rig In          | terface            |           |        |             |              |      | Phone Setup   |
|         | Netwo           | o <mark>r</mark> k |           |        |             |              | 1    |               |
|         | Voice           | Navigat            | ion       |        |             |              |      |               |
|         | List P          | revious (          | Contacts  | When T | abbing fror | n Call Field |      |               |
|         | Allow           | Duplicat           | es        |        |             |              |      |               |
|         | Post            | Contest I          | Mode      |        |             |              |      |               |
|         | Refre           | sh Rate            |           |        |             |              |      |               |
|         | Reset           | Column             | s to Defa | ault   |             |              | •    |               |
|         |                 |                    |           |        |             |              | _    |               |

That will bring up the CW Setup Form shown below. A list of the active com ports are shown, click on the one WKmini is assigned to. Next select Winkeyer and then click Configure Winkeyer.

| Com Port:     |          |                       |          |                       | Descr                                                         | iption:                                                                            |                                                                              |
|---------------|----------|-----------------------|----------|-----------------------|---------------------------------------------------------------|------------------------------------------------------------------------------------|------------------------------------------------------------------------------|
| COM1          | Keying   | Options               |          |                       | To use com                                                    | puter generated                                                                    | CW, first, you will                                                          |
| COM2          | © Non    | e © RTS<br>© DTF      | Winkeyer | Configure<br>Winkeyer | transmitter.<br>are available                                 | o or purchase an<br>m your computer<br>Schematics and<br>e on my website           | s serial port to your<br>purchase options<br>(www.n3fjp.com).                |
|               | Timing ( | Options               | Timor    |                       | Most folks o<br>cases a US<br>You'll find th                  | only have USB po<br>B to serial adapte<br>iem on line or at y                      | rts now, but in most<br>er will work fine.<br>your local Best Buy.           |
|               | 0 Siee   | h e                   | niner c  |                       | Alternatively                                                 | , you can select t                                                                 | he Winkeyer                                                                  |
|               | WPM      | g speeds will<br>Word | Characte | Speed Pot Lock        | device, whic<br>from your P<br>solution if yo<br>There is als | ch will key your rig<br>'C's processor, w<br>our processor's c<br>to a Winkever US | g independently<br>hich is a great<br>ode is erratic.<br>B version that will |
|               | Faster   | More                  | More     | Characters            | connect right<br>on Winkeye                                   | nt to your PC's Us<br>r, please vist ww                                            | SB port. For more<br>w.k1el.com.                                             |
| Save Settings | 18       | 0                     | 0        | Test                  | Choose the                                                    | com port that yo                                                                   | u have your keying                                                           |
| Load Settings | Slower   | Less                  | Less     |                       | device conn<br>software do                                    | nected to. Please<br>les not share port                                            | e note that my<br>is with other                                              |
|               | Loop Sec |                       |          |                       |                                                               |                                                                                    |                                                                              |
| F1 TEST K1EL  | 2.1      | F4                    |          | F7                    |                                                               | F10                                                                                |                                                                              |
| F2            |          | F5                    |          | F8                    |                                                               | F11                                                                                |                                                                              |
| F3            |          | F6                    |          | F9                    | VVV DE K1EL                                                   | F12                                                                                | Keyboard                                                                     |
|               |          |                       |          |                       |                                                               |                                                                                    |                                                                              |

This brings up a form that presents the Winkeyer options that can be modified. First thing to do is click Open. That connects AC Log to WKmini, the status will change to Open and WKmini's firmware revision will be displayed. Most of the options should be familiar; any that aren't can be referenced in Appendix D. The only thing to be aware of is that WKmini does not have a sidetone speaker or a speed pot, so those options will not have any effect on WKmini's operation. Sidetone enable has to be turned on in order for WKmini's debug LED to work.

| Oper<br>Oper<br>et Spe | ed Pot Lock to            | port that V<br>lose<br>o adjust W | Winkey is conne<br>Winkeyer Sta<br>'PM by speed p | ected to in the CW form.<br>atus: Closed Winkeye<br>not or use the up and down arr | r Version:<br>ow keys on the main form.<br>Spood Pot |
|------------------------|---------------------------|-----------------------------------|---------------------------------------------------|------------------------------------------------------------------------------------|------------------------------------------------------|
| 50                     | Ratio                     | 50                                | Weight                                            | Swap                                                                               | 30 Max WPM                                           |
| 0                      | Comp                      | 0                                 | Lead In                                           | AutoSpace                                                                          | 5 Min WPM                                            |
| 0                      | 1stExt                    | 1                                 | Tail                                              | CT Spacing                                                                         | Speed Pot Lock                                       |
| 50                     | Sample                    | 0                                 | Farns                                             | Key on Port 2                                                                      |                                                      |
| 0                      | Letterspace               | e (V23 only                       | y)                                                | Enable PTT                                                                         | 5 Speed Pot                                          |
|                        |                           | Keyer M                           | lode                                              | Sidetone Enable                                                                    |                                                      |
| De<br>Winkey           | efaults<br>er code courte | lambic<br>esy of Stev             | B ▼                                               | Paddle Hang<br>1.0 Word •<br>Paddle Watchdog                                       | Sidetone 800 Hz  Raddle Only                         |

Click Done and you will return to the CW Setup form, you can enter messages in the F1 through F11 slots. F1 is set up as a repeating message with adjustable loop delay. When you click Test, the message in slot F9 will be sent. Click Save Settings to save you configuration and then click Done to return to AC Log where you can start using WKmini on air.

|    |              | WPM      | Word | Characte | Send F9    | from your<br>solution if<br>There is a | PC's processor, w<br>your processor's o<br>lso a Winkeyer US | hich is a great<br>code is erratic.<br>B version that will |
|----|--------------|----------|------|----------|------------|----------------------------------------|--------------------------------------------------------------|------------------------------------------------------------|
|    |              | Faster   | More | More     | Characters | on Winkey                              | ght to your PC's U<br>/er, please vist ww                    | SB port. For more<br>w.k1el.com.                           |
| Sa | ave Settings | 18       | 0    | 0        | Teat       | Choose th                              | e com port that vo                                           | u have your keving                                         |
| Lo | ad Settings  | Slower   | Less | Less     | lest       | device cor<br>software d               | nected to. Please<br>loes not share por                      | e note that my<br>ts with other                            |
|    |              | Loop Sec |      |          |            |                                        |                                                              |                                                            |
| F1 | TEST K1EL    | 2.1      | F4   |          | F7         |                                        | F10                                                          |                                                            |
| F2 |              |          | F5   |          | F8         |                                        | F11                                                          |                                                            |
| F3 | -            |          | F6   |          | F9         | VVV DE K1EL                            | F12                                                          | Keyboard                                                   |

# **MRP40 Interface Guide**

This is one of my favorite applications to use with WKmini. It's not a logging program but instead it's a conversational, Morse terminal. It has an excellent CW reader that uses your PC's sound card to perform DSP tone detection. CW reception is displayed in a multi-channel, sideways, waterfall display. The best part is that it includes a WinKeyer interface allowing you can send as well as receive. It's very easy to hook up WKmini. From the main page, click:

Options->Tx Settings->Send via Winkeyer

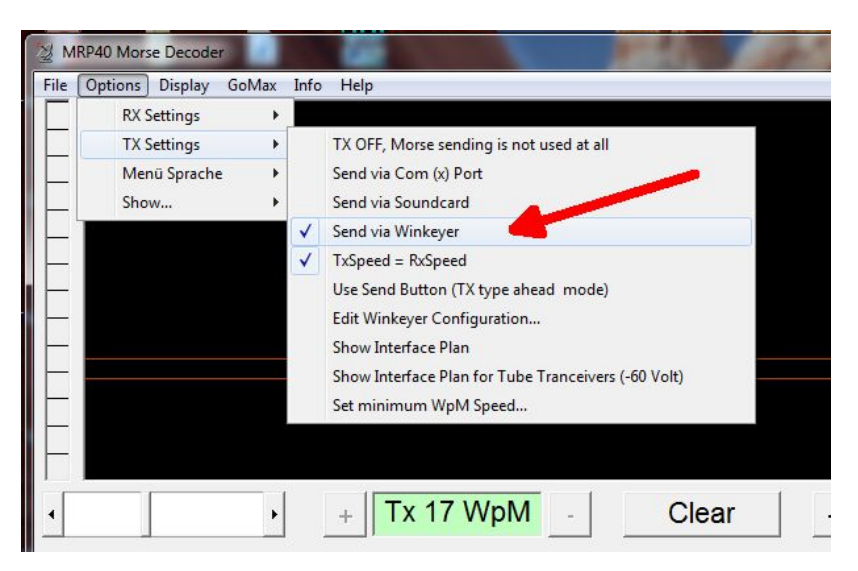

A simple WinKeyer configuration dialog box is displayed. Enter the com port number as reported by WKscan and click Save. WKmini is now active and you can set up configuration options. Select paddle Keyer Type, lambic B is most commonly used. Then if you want to use a single key port with PTT select Key Port 1 and Ptt, else select either Key Port 1 or Key Port 2 leaving Ptt off. Enable sidetone so that WKmini's debug LED will work.

Click and hold Tune and WKmini will key it's output until you release. To get back to the main application, click on the X in the upper left corner of the dialog box.

| COM Port Numbe | r            |
|----------------|--------------|
| 7              | Save         |
| Winkey Mode    |              |
| Keyer Type Ia  | mbic B 🚽     |
| □ Paddle Swap  | □ Key Port 1 |
| □ Autospace    | ✓ Key Port 2 |
| 🗆 SideTone     | Ptt          |
| Tune 5         | et this mode |

Now simply type in the lower text window and Morse will be sent by WKmini. I recommend setting TxSpeed=RxSpeed in TX Settings, that way if you copy someone you want to work, your transmit speed will be set to match theirs automatically. I also like to adjust the text size to display more lines. That option is under Display.

# FLdigi Interface Guide

This is another very powerful amateur radio application. It's quite easy to set FLdigi up to use Winkeyer in either CW or RTTY mode. If you don't know the comport that your WKmini is connected to, use our WKscan app. To start, we need to setup WinKeyer configuration:

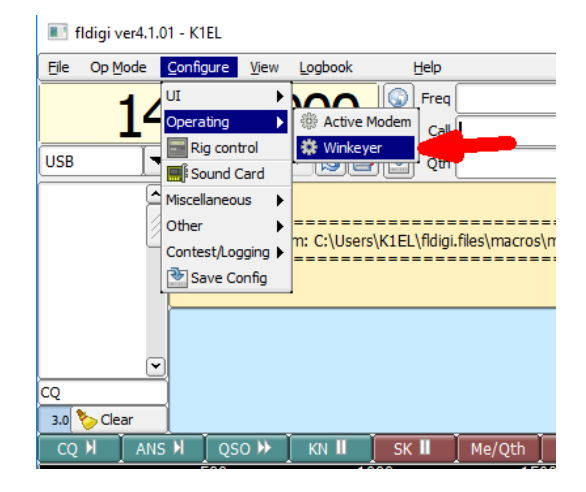

Selecting WinKeyer will bring up the following configuration dialog box,

| Fldigi configuration                                        |                       |                  | – 🗆 X           |  |  |  |  |
|-------------------------------------------------------------|-----------------------|------------------|-----------------|--|--|--|--|
| Operator UI Waterfall Mode                                  | ems Rig ID Audio Misc | Web Autostart IO | PSM             |  |  |  |  |
| CW Dom Feld FSQ IFKP                                        | MT-63 Oliv Cont PSK   | TTY Thor Other   |                 |  |  |  |  |
| General Timing and QSK Prosigns WinKeyer Ext. Chars. nanoCW |                       |                  |                 |  |  |  |  |
| Ser. Port COM4                                              |                       |                  | Connect         |  |  |  |  |
| 🔷 Wait 🛛 🔷 Bk                                               | ♦ Busy ♦ Bfr          | 🔷 Key 🗌          | Use Pot         |  |  |  |  |
| Iambic B                                                    | Wait 1.0              | 666              | Key 1           |  |  |  |  |
| Keyer Mode                                                  | Hang                  | Sidetone         | Output PIns     |  |  |  |  |
| ModeReg                                                     | ModeReg               | WPM Settings     | Timing/Settings |  |  |  |  |
| ⊖Swap                                                       | ☑Paddle echo          | 10 Min WPM       | 3.0 50 Keight   |  |  |  |  |
| O Auto Space                                                | Serial echo           | 25               |                 |  |  |  |  |
| OCT space                                                   | Tone Keyer            | Rng WPM          | Comp Leadin     |  |  |  |  |
| ☑Paddle Dog                                                 | ☑Tone ON              | Farsnworth       | 1st Ext Tail    |  |  |  |  |
| ○Cut 0/9                                                    |                       | Cmd WPM          | 50<br>Sample    |  |  |  |  |
| Restore defaults                                            | ,J                    | Save             | Close <         |  |  |  |  |

Enter WKmini's com port and the review the default Winkeyer settings. For the most part, the defaults will suffice but you may want to change paddle swap or use a different keyer mode. Click on Connect and FLdigi will open up the WK interface. The following message will displayed on the main application window to indicate that the interface is open and ready to operate:

| 1 | ··                                                                                                    |      |  |
|---|----------------------------------------------------------------------------------------------------|------|--|
|   | Read macros from: C:\Users\K1EL\fidigi.files\macros\macros.mdf<br>Connected to Winkeyer h/w version 31 | <br> |  |
|   |                                                                                                    |      |  |

Once Winkeyer has been selected and configured, FLdigi will open it automatically when is starts next time so you won't have to go through this setup procedure every time.

# Running WK3 with FLdigi in RTTY mode

Since WKmini uses a WK 3.1 controller IC, you can run it with FLdigi in RTTY mode. Bring up the configuration dialog and select the TTY tab and the Winkeyer 3 tab:

| Fldigi configuration                               | -                | - 🗆     | × |
|----------------------------------------------------|------------------|---------|---|
| Operator UI Waterfall Modems Rig ID Audio Misc Web | Autostart IO PSM |         |   |
| CW Dom Feld FSQ IFKP MT-63 Oliv Cont PSK TTY The   | or Other         |         |   |
| Rx Tx nanoIO Tx Navigator Synop Winkeyer 3         |                  |         |   |
| Serial Interface                                   |                  |         |   |
| Port COM4                                          | <b>~</b>         | Connect |   |
| Configuration Interface                            |                  |         |   |
|                                                    |                  |         |   |
| Baud rate 45.45                                    | Diddle Off       |         |   |
| Stop bits 2 🔽 Diddle                               | char BLANK       |         |   |
| FSK port On PTT 💌 U                                | JSOS Off         |         |   |
| Mark Polarity Normal                               | Echo On 💌        |         |   |
| Sidetone Off                                       |                  |         |   |
| Auto CRLF Off                                      |                  |         |   |
|                                                    |                  |         |   |
|                                                    | )(               |         |   |
| Restore defaults                                   | Save             | Close   |   |

All of WK's RTTY settings are presented here. Select the correct com port and adjust the defaults as required then click connect.

To set RTTY mode in the main operating window, simply choose Op Mode followed by RTTY at the speed you want to run at. WK RTTY operation, like WK CW, is well integrated into FLdigi and once set up you should be good to go. FLdigi offers excellent documentation on how to run their application and that is the best place to go if you need help getting started.

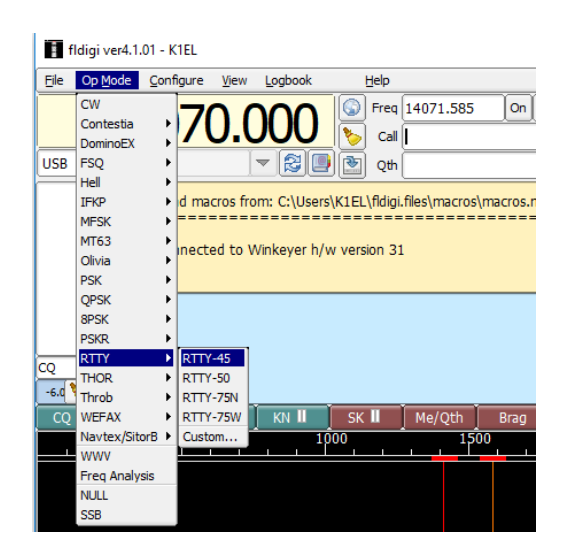

# Running WK3demo Version 4.0 in RTTY mode

An easy way to test out WKmini 3.1 in RTTY mode interface is to run it with WK3demo 4.0. Since WKdemo only does RTTY transmit, you will need a means to read and decode received RTTY signals. You could use the popular apps MTTY, FLdigi, or some other PC based RTTY decoder. Many amateur radio transceivers have RTTY decode built in which would make this very easy.

WK3demo 4.0 has a new RTTY menu that is enabled when you connect with a keyer that has a version 3.1 WK IC. This is what you should see when you open WKmini and it has WK3.1:

|     |       |    |         |       |    | L.   |
|-----|-------|----|---------|-------|----|------|
|     |       |    |         |       |    | -    |
| Msg | s     |    | Control |       | P  | м —— |
| М1  | M2    | МЗ | Clear   | Tune  | 16 | ī 🔶  |
| M4  | М5    | M6 | Pause   | Close |    | _    |
| L   | iveM: | sg | He      | elp   |    |      |

Now if you click on setup you will be able to access the RTTY controls:

| Keyer Settings       Ratio       Comp       Comp       Comp       Sampe       Tail       LtrSpace       LtrSpace       LtrSpace       LtrSpace       LtrSpace       Rever       LtrSpace       Rever       LtrSpace       Rever       Rever       Rever       LtrSpace       Rever       Rever | Configuration<br>Swap<br>AutoSpace<br>CT Spacing<br>Enable PTT<br>Serial Echo<br>Paddle Echo<br>Paddle Mute<br>Paddle Mute<br>S02R Mode | Speed Pot<br>30 Max WPM<br>5 Min WPM<br>Speed Pot Lock<br>Sidetone<br>801 Freq Hz<br>Paddle Only | RTTY Mode<br>RTTY Enable<br>Diddle<br>FSK Map<br>Auto CRLF<br>RTTY Monitor<br>Reverse<br>Auto Send/Rcv<br>Ignore Non-Baudot<br>Baud Rate Diddle is |
|----------------------------------------------------------------------------------------------------|----------------------------------------------------------------------------------------------------|--------------------------------------------------------------------------------------------------|----------------------------------------------------------------------------------------------------|
| Output Setup                                                                                                    | Winkeyer Con                                                                                                    | trol Panel                                                                                       | Stop Bits USOS                                                                                                    |

These are the recommended settings that will satisfy most setups. First of all, select RTTY Enable, Diddle, and RTTY monitor. The only other settings that you may have to adjust in this group are FSK Map and Reverse. FSKMAP will swap the PTT and KEY Outputs. Normally WK's KEY out goes to your transceiver's KEY input and PTT goes to the transceiver's FSK input. FSKMAP will swap these two outputs. We will run in direct FSK mode, not AFSK so we connect to the digital FSK input not a mic input. Selecting RTTY monitor will echo letters to the transmit window as they are being sent.

Be sure to enter values for PTT Lead In and Tail. This will insure that the beginning and end of your RTTY transmissions do not get chopped.

Click on Done to get back to the main menu. Once RTTY enable is set, WK will act quite differently. It will not send CW, only RTTY. Let's send a test CQ, first we enter a [ in the entry

window. This will key your transceiver and assert the FSK output to the mark state. Since we selected Diddle on, it will start sending blank characters until we actually enter some text.

|      |       |      |         |       |       | _   |
|------|-------|------|---------|-------|-------|-----|
| CQ ( | CQ CC | Q DE |         |       |       | *   |
|      |       |      |         |       |       | *   |
| Msg  | IS    |      | Control |       | -WPM- |     |
| М1   | M2    | M3   | Clear   | Tune  | 16    | -   |
| M4   | М5    | M6   | Pause   | Close |       | -   |
| L    | iveM  | sg   | He      | elp   | I     | Bus |

As we enter text it will be echoed to the upper window after it is sent. When you are finished, enter a trailing ] which will unkey the transceiver so you can listen for a reply. It may be helpful to monitor your transmission to be sure you are operating correctly. If KEY and PTT are swapped you will hear the transmission clipped on and off since it is being keyed by FSK. When it's set up correctly the transmit output will be on all the time and be frequency shift keyed by FSK. Note that it might be necessary to toggle Reverse. The best way to tell is to listen to other stations and set Reverse to match their shift polarity.

If you want to insert a CRLF sequence enter the } character. Two other actions you may need are Pause and Clear, both of these work by clicking the appropriate button. Tune will key the transceiver with no FSK.

Now let's enter an RTTY message. On the WK3demo main dialog box, move the cursor over a message button and right click on it. The following dialog box will be presented:

| TEST TEST D     | E K1EL}]                   |                  |            |
|-----------------|----------------------------|------------------|------------|
| Insert Buffered | Command                    |                  |            |
| Set PTT         | Clear PTT                  | Merge            | Cancel WPM |
| - Buffered Co   | mmand with Argu<br>Set WPM | ument<br>Set Key | Set Wait   |
| Message 1       | Bestore                    | Save             | Cancel     |

We start an RTTY message with [ and end it with ]. Note that a CRLF token } is included at the end just before the ] so that a CRLF will be sent at the end of the message. Save the message and now when you left click the message button your message will be transmitted.

# Interfacing WKmini to other applications

The basic procedure will be the same for other apps that use Winkeyer. Some apps first require a port mapping procedure like N1MM or HRD while others take you directly to the Winkeyer interface dialog box where you select the port and set up the configuration. If you run into any problems, first contact the application developer since they will be able to offer the best help. If that is not possible post an inquiry on the K1EL Yahoo Group. Odds are that there is someone else in the group who has used the app and they can give you first hand advice. If no one picks up the trail, we will jump in and do what we can. Note that we have a large list of apps that support WinKeyer on our website.

# Support and Warranty

WKmini is fully warranted to the original purchaser against defects in materials and workmanship for one year after purchase. This warranty does not cover damage caused by accident, improper care, or lightning damage. Please contact us before returning your WKmini for repair and we will issue an RMA. Please submit questions by e-mail to <u>k1el.kitsinfo@gmail.com</u>

Watch the K1EL website for updates and new products: https://www.k1elsystems.com

While every effort has been made to insure that the WKmini designs is as complete and accurate as possible it is still possible to cause equipment damage or incur personal injury if:

WKmini is not used as intended. WKmini is connected incorrectly. Safety guidelines outlined in this document are not followed. WKmini is modified in any way.

K1EL or Hamcrafters cannot be held responsible in these or other similar events.

#### **Revision History**

| 12-11-17 | - | Revision 1.0 |                   |
|----------|---|--------------|-------------------|
| 10-16-21 | _ | Revision 1.1 | Added Rev B       |
| 2-16.22  | _ | Revision 1.2 | Minor corrections |

# Appendix A - Installing the CH340 USB Driver for WKmini

#### As mentioned, don't plug WKmini in yet, we have to deal with the USB driver first.

For Windows, first thing to do is create a folder on your PC called CH340 or something similar, the name doesn't really matter. Then download CH341SER.exe and Windows-CH340-Driver.zip from <a href="https://www.k1elsystems.com/WKminiRevB.html">https://www.k1elsystems.com/WKminiRevB.html</a> and copy them into the new folder. Unzip the Windows-CH340-Driver.zip file.

Now plug WKmini into your PC and wait to see if Windows Update will automatically search for a USB driver. This usually doesn't happen, but if it does click Skip obtaining driver....

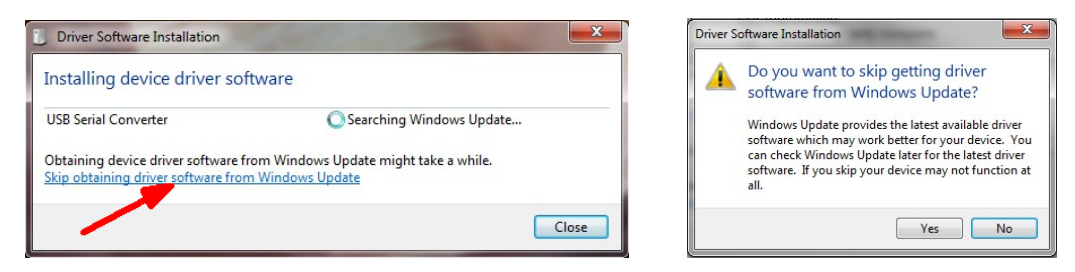

Windows will then look on your local hard drive for the driver and will install it automatically.

| Driver Software Installation                    |                                            |
|-------------------------------------------------|--------------------------------------------|
| Installing device driver softv                  | vare                                       |
| USB Serial Converter<br>USB Serial Port (COM12) | Ready to use<br>Installing driver software |
|                                                 | Close                                      |

If Windows Update did not start, simply run CH341SER.exe and this dialog box will be displayed:

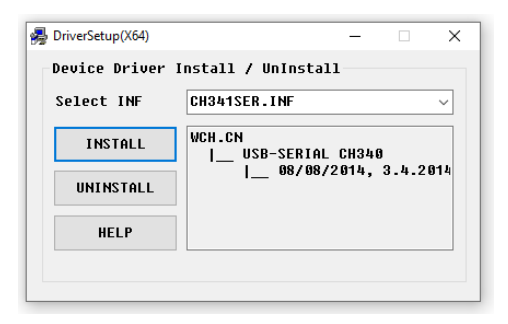

Click Install and after a few minutes, the following message box will display:

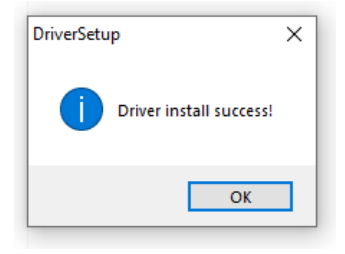

Now we can return to page 3 to continue WKmini hardware setup and testing.

# Appendix B – Wkmini USB COM port assignment information

#### Win 7 and newer Com Port Viewing and Reassignment

First of all we need to get a device list. The easiest way to do this is to click the Start button in the lower left which will bring up a search edit box.

Enter Device Manager and hit return.

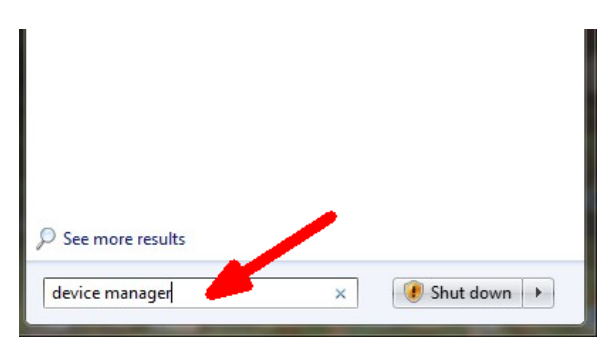

That will bring up a list of active devices

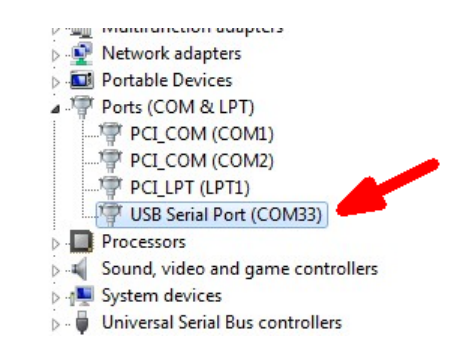

WK's port will be listed under Ports (com & LPT). If more than one USB Serial Port is listed disconnect WKmini's USB cable and see which device entry is removed. Now you know WKmini's com port assignment. In this example it's 33 which may not work with all WK apps. To change it, double click WKmini's USB Serial port entry to view the port properties dialog box.

| lick on Port Settings Tab:           | Then click Advanced:              |
|--------------------------------------|-----------------------------------|
| SB Serial Port (COM33) Properties    | aral Port Settings Driver Details |
| General Port Settings Driver Details | Bits per second: 9600             |
| USB Ser Ort (COM33)                  | Data bits: 8                      |
| Device type: Ports (COM & LPT)       | Parity: None                      |
| Manufacturer: FTDI                   | Stop bits: 1                      |
| Location: on USB Serial Converter    | Sow control: None                 |
| Device status                        |                                   |
| This device is working properly.     | Advanced Restore Defau            |

Click the down arrow on the list box:

| rrect perfor | mance prob   | elems at lov                                         | v baud rate                                                       |
|--------------|--------------|------------------------------------------------------|-------------------------------------------------------------------|
| faster perfo | rmance.      |                                                      |                                                                   |
|              | 4096         | •                                                    |                                                                   |
|              | 4096         | •                                                    |                                                                   |
|              | rrect perfor | rrect performance prob<br>aster performance.<br>4096 | rrect performance problems at lov<br>aster performance.<br>4096 • |

Now you have a choice of ports

| rt Number:             | COM33                            | -              |
|------------------------|----------------------------------|----------------|
|                        | COM1 (in use)                    | A 1            |
| nsfer Sizes            | COM2 (in use)                    |                |
| wer settings to corre  | COM3 (in use)<br>COM4 (in use)   | ≡ d rates.     |
| igher settings for fas | COM5 (in use)<br>COM6 (in use)   |                |
| (Bytes):               | COM7 (in use)<br>COM8 (in use)   |                |
|                        | COM9 (in use)                    |                |
| t (Bytes):             | COM10 (in use)<br>COM11 (in use) |                |
|                        | COM12 (in use)                   |                |
| ons                    | COM15 (in use)                   | Miscellaneous  |
| wer settings to corre  | COM15 (in use)                   | Serial Enumer  |
|                        | COM17 (in use)                   | Serial Printer |
| Timer (msec):          | COM18 (in use)                   | Cancel If Pow  |

Since Windows does not do a great job of keeping track of USB ports when a device is removed, there are usually lots of stale port assignments that are still tagged as in use. It's usually pretty easy to determine which ports are not in use and reassign one of those to WKmini. If you choose something under 15 you are probably not going to have port issues with any WK application.

You will get this pop up when you pick an 'in use' port. If you are sure the port is not assigned to any other serial com device, click Yes and then continue on to close all remaining dialog boxes.

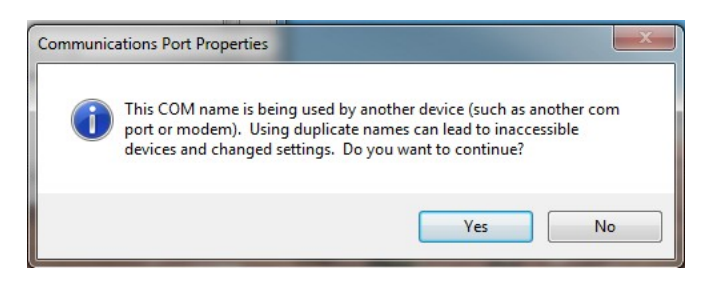

#### WinXP Com Port Viewing and Reassignment

To start, move cursor to lower left corner of the screen and left click on Start. Then... 1) Right click on *MyComputer* and 2) Right click on Properties:

| My Rece   | nt Documents                                  |
|-----------|-----------------------------------------------|
| 🖁 My Net  | <b>Open</b><br>Explore                        |
| Control I | Windows Grep<br>Search<br>Manage              |
| Connect   | Map Network Drive<br>Disconnect Network Drive |
| Printers  | Show on Desktop<br>Rename                     |
| Help and  | Properties                                    |

#### Right click on Hardware:

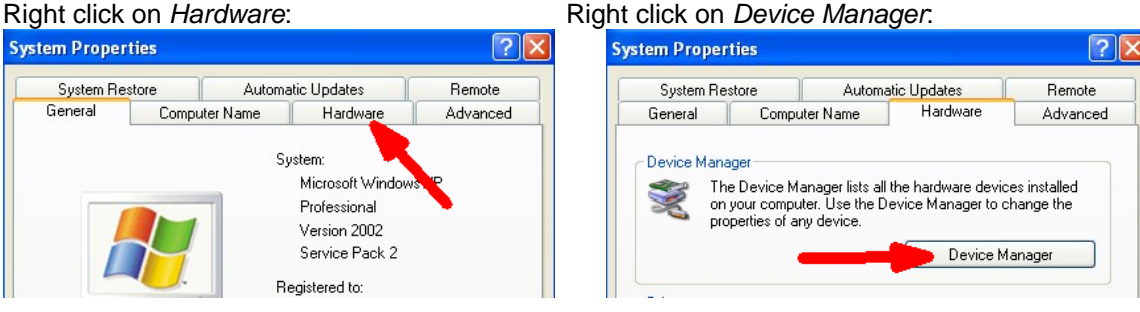

#### Expand (COM & LPT)

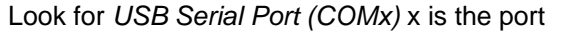

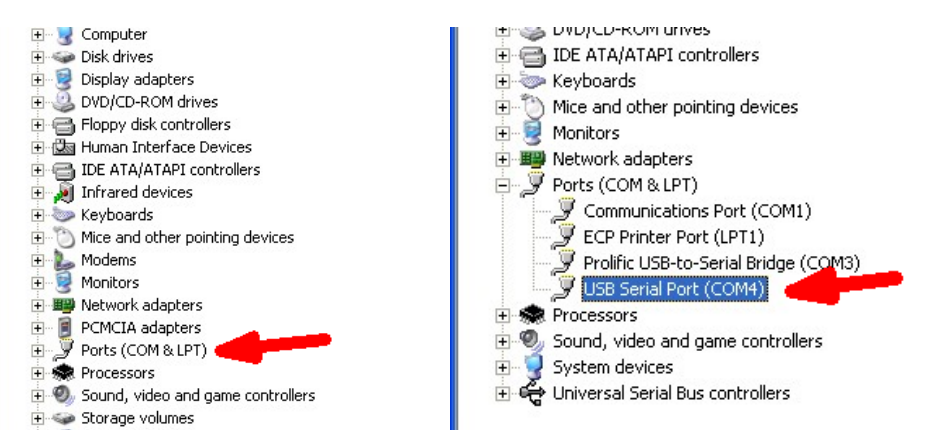

In the example above, the USB com port assignment is 4. If you have multiple USB Serial Ports listed and you are not sure which one is WK, disconnect WK from the computer and see which one is removed from the list. Then just plug back in and make a note of the assignment. Sometimes the port assignment may be in the 30s, 40s, or even higher. Windows does not do a great job managing port address when a USB com port is unplugged. Instead of deleing unused ports it just keeps assigning higher and higher port values. Some applications don't allow com ports higher than 10 so you might want to change the port assignment. Go back to the device list as shown above and double click on the WK's USB Serial Port entry. That will bring up the USB Serial Port Properties dialog box.

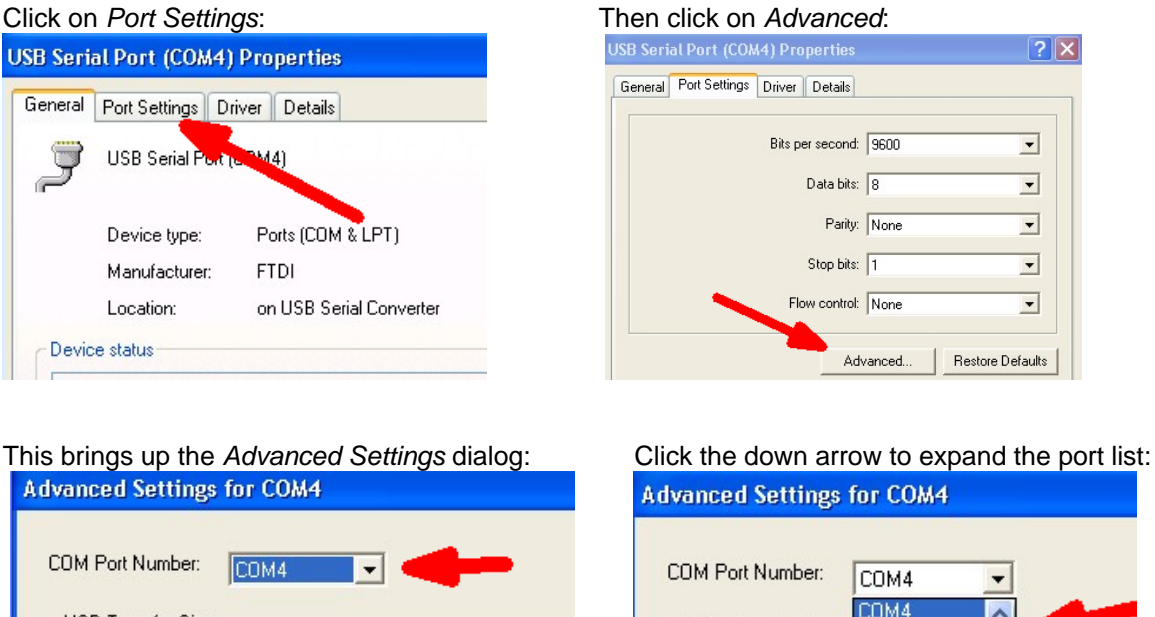

# **USB Transfer Sizes**

Select lower settings to correct performance problems at low b Select higher settings for faster performance.

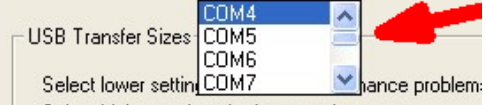

# Select higher settings for faster performance.

A list of available comports is shown, select the desired port and click OK. Windows will warn you that the port is in use but as long as you are sure the port is free then click OK. Now close all remaining comport related dialog boxes and you are finished.

# Appendix C – WinKeyer Settings Defined

#### Weighting

A proportional amount is either added or subtracted from the length of all transmitted dits and dahs. A value of 50 selects no weighting adjustment. Values less than 50 reduce weighting and values greater than 50 increase weighting. Note that weighting does not affect sending speed because any increase in keyed time is subtracted from spacing time. Reduction in weighting results in a thinner sounding keying while increased weighting results in a heavier sound. Since weighting tracks speed, a given weighting will sound the same at all speeds.

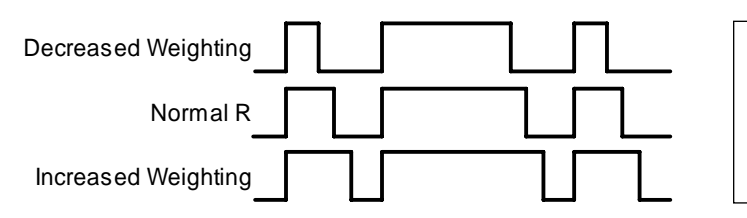

WEIGHTED DIT TIME = (((WEIGHT×50)/50)×DIT TIME)

WEIGHTED DAH TIME = (((WEIGHT×50)/50)×DAH TIME)

# Keying Compensation

A fixed amount is added to the length of all dits and dahs. QSK keying on modern transceivers can cause shortening of dit and dah elements which is especially noticeable at high speeds. WK3 can compensate for the shortening by adding a uniform length to each dit and dah element. The adjustments are made in one-millisecond steps and the maximum adjustment allowed is 250 mSecs. Key compensation is very similar to Weighting in that an adjustment added to a dit or dah is then subtracted from the spacing between them so the overall speed is not changed. The difference between weighting and compensation is that compensation is independent of speed, so if 10 msec of key compensation is selected, 10 msec will be always be added regardless of speed. Be aware that at high speeds, large values of key compensation can reduce inter-element space to zero.

Weighting Example

In the following figure, an R is represented without key compensation (nn = 00) and with 12 mSecs of key compensation (nn = 12). Note that each dit or dah starts at the same place even with compensation on.

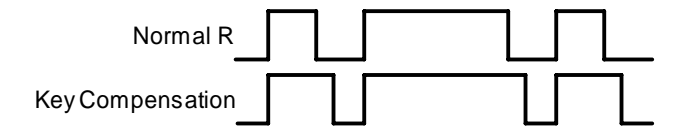

Keying Compensation Example

#### Letterspace

Specifies an additional letterspace, in percentage of a wordspace, to be applied between all letters. Minimum adjustment is 0% while maximum addition is 62%.

#### Paddle Sample Delay

This setting controls when WK3 will start looking for a new paddle press after sensing the current one. If there is not enough delay, the keyer could send unwanted dits or dahs. If there is too much delay, the operator is held back because they can't paddle ahead. The default value is one dit time (50) and is adjustable in percent of a dit time. A setting of 55 – 65 may seem familiar to Accukeyer users. If the paddle sensitivity is set to zero, dit and dah paddle memory is disabled.

The delay is calculated with this formula:

**DELAY\_TIME** = (SWITCHPOINT×DIT\_TIME) / 50 where Switchpoint is a value between 10 and 90.

#### Dit/Dah Ratio

The ratio between the length of a dit vs. the length of a dah is controlled by this setting. The agreed upon standard s ratio is 1:3 (dit:dah), a dah is three times longer than a dit.

The formula to determine dah/dit ratio is: **DAH/DIT = 3\*(nn/50)** 

A value of 50 selects 1:3, a value of 33 would select 1:2, and a value of 66 would select 1:4. Any value other than 50 causes distortion of the Morse waveform. Some ops use this option to make their CW sound less "machine like" but a little goes a long way !

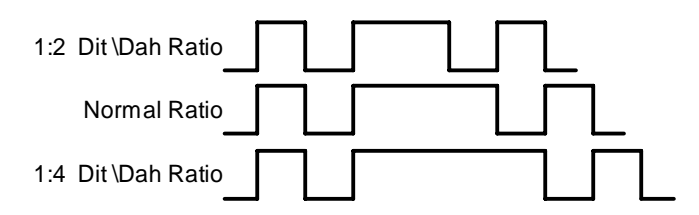

Three ratio settings for the letter R

#### PTT Lead and Tail Times

WK3's PTT output is used to control an accessory device in addition to normal CW transmitter keying. In most cases this device is a linear amplifier but it could be an antenna changeover relay or PTT input of a transmitter. In all of these cases there are delay requirements that must be met to insure that the accessory device is switched on before transmission begins and is held on until transmission completes. This prevents damage to the accessory device due to hot switching. WK3 provides three independent PTT delays to meet this requirement.

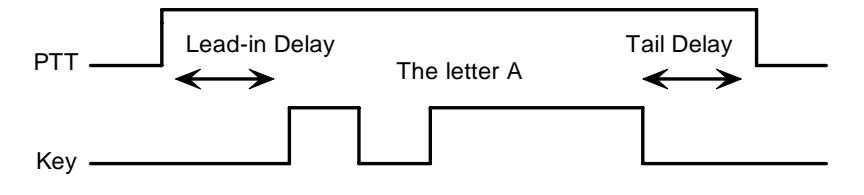

PTT Lead-in and Tail Example

The first of these is Lead-In delay which initiates a keying event. When transmit starts, PTT will be asserted first and then, after the Lead-In delay expires, the key output will be asserted. Lead-In can be set to a value from 0 to 250 milliseconds in 10 millisecond increments.

Tail Delay specifies the amount of time PTT will be released after Key is released. Like Lead-In delay, it is adjustable from 0 to 250 milliseconds in 10 millisecond increments.

In setting tail delay there are two considerations, the first is to prevent hot switching and the second is to add delay to fill in between letters sent by paddle. Most ops don't want their amplifier to be switched in and out between letters. An issue arises in that Tail delay is not solely proportional to sending speed. This is problematic when someone sets a comfortable tail delay at a slow speed and then increases the speed to a much faster rate. At the faster rate, the tail delay will hold too long after keying stops. Alternatively, if a comfortable delay is set at a faster WPM rate, PTT will then drop out between letters at a slower speed. To solve this problem, paddle tail delay is governed by a separate parameter called hang time.

Hang Time is adjustable in four steps and is measured only in wordspace and dit times rather than fixed milliseconds. This means that the delay will accurately track sending speed. In other words it will decrease automatically as sending speed increases and vice versa. The four settings for Hang Time are:

HangTime = 0: wait 1 wordspace + 1 dit before ending paddle insertion HangTime = 1: wait 1 wordspace + 2 dits before ending paddle insertion HangTime = 2: wait 1 wordspace + 4 dits before ending paddle insertion HangTime = 3: wait 1 wordspace + 8 dits before ending paddle insertion

To sum up, Tail delay should be set to provide just enough delay to prevent hot switching for machine sent CW while hang delay is designed to hold PTT between letters independent of sending speed. PTT will automatically be held between machine sent letters and words but will drop out quickly after a message has been sent as long as there is no trailing wordspace.

#### Paddle Watchdog

A paddle watchdog counter disables keying output after 128 consecutive dits or dahs. WK3 assumes that this is an unintended condition. This watchdog can be disabled if desired.

#### Paddle Swap

This bit swaps the operation of the dit and dah paddles. It's used mostly to accommodate left handed ops or to correct for a miswire in a keying cable.

#### Paddle Only Sidetone

Local sidetone is generated only for paddle generated Morse, sidetone is inactive when text is sent form the host. Since WKmini does not have local sidetone this command is ignored.

#### **Paddle Mute**

This locks out the paddle so that it will not generate Morse when pressed.

#### Paddle Echo back

When enabled, all characters entered on the paddles will be echoed back to the host.

#### Serial Echoback

Serial Echo Back tells WK3 to echo each Morse letter that originated at the host. It can be used to allow a host application to stay exactly in sync with Morse letters as they are sent. Each letter is sent to the host after it has been sent in Morse. This permits the host to track WK3's progress in real time. Note that buffered commands and their parameters are not echoed back to the host.

#### Autospace

Autospace works in the following way: If you pause for more than one dit time between a dit or dah, WK3 will interpret this as a letter-space and will not send the next dit or dah until the full letter-space time has been met. The normal letter-space is 3 dit spaces. WK3 has a paddle event memory so that you can enter dits or dahs during the inter-letter space and WK3 will send them as they were entered. With a little practice, autospace can help you to send better.

#### **Contest Spacing**

When contest spacing is enabled, wordspace time is reduced by one dit. Instead of seven dits per wordspace, contest spacing selects six dits per wordspace. The idea is that exchanges can be sent faster with reduced space between words.

#### Paddle Keyer Modes

There are six different keying modes supported by WK3: lambic mode A, lambic mode B, Straight Key/Bug, Ultimatic, Dit priority mode, and Dah priority mode. In either iambic mode, alternating dits and dahs are sent while both paddles are held closed. In mode B an extra alternate dit or dah is sent after both paddles are released. In straight key/bug mode a dah paddle press will key the transmitter for as long as the paddle is pressed and dits will be generated automatically when the dit paddle is pressed. In Ultimatic mode, when both paddles are pressed, the keyer will send a continuous stream of whichever paddle was last pressed. Hold dah then press dit->sends dits. Hold dit then press dah -> dahs are sent. Ultimatic dit and dah priority mode will generate dits and

dahs automatically in response to single paddle presses, but when both paddles are pressed either dit or dah has priority.

#### Speed Pot Lock (not applicable to WKmini)

This tells WK to ignore host speed control and to instead lock the current sending speed to the speed pot.

#### Speed Pot Minimum and Maximum

The limits for the speed pot can be specified. The minimum must be greater or equal to 5 while the maximum must be less than or equal to 99 WPM. This allows the speed pot to be tailored to the user's needs.

#### Sidetone Enable

Sidetone can be turned on or off. Local sidetone is not needed if the user is going to use the sidetone generated by the transceiver they are using. This is the case in the majority of setups. That's why WKmini does not have a built in sidetone speaker. The enable control is used instead to enable or disable the debug keying LED.

#### Sidetone Frequency (not applicable to WKmini)

WK3's local sidetone frequency is adjustable in fine increments from about 500Hz to 4000Hz

#### **SO2R Enable** (not applicable to WKmini)

This is a special mode that is only applicable to WK keyers that have two keying outputs, each with a dedicated PTT output. WK3 provides a basic SO2R capability. When SO2R mode is enabled, PTT operation is modified. PTT1 becomes a radio select output while PTT2 becomes a common PTT output for both ports. To utilize PTT for two radio setups requires additional gating as illustrated below:

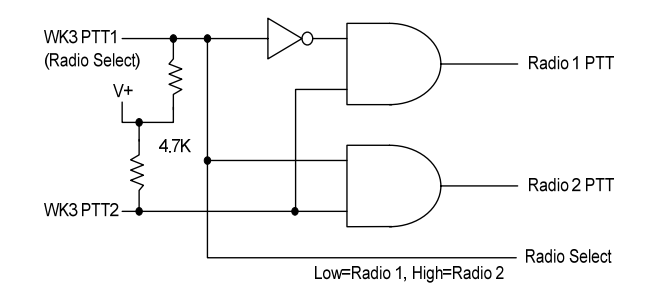

The PTT outputs on WKMINI are open collector so pull up resistors are required to generate logic high and low conditions. PTT1 will be logic zero when radio 1 is selected and logic one when radio 2 is selected.

| Topical Index                                           |                              |
|---------------------------------------------------------|------------------------------|
| Introduction                                            | 2                            |
| What is WinKeyer and why do I need it ?                 | 2                            |
| WKmini Features                                         | 2                            |
| Let's Get Started !                                     | Error! Bookmark not defined. |
| USB drivers                                             | 3                            |
| WKmini Connections                                      | 3                            |
| Let's actually run WKmini !                             | 4                            |
| WKscan Tutorial                                         | 4                            |
| WKdemo tutorial                                         | 5                            |
| WK3tools application                                    | 6                            |
| Connecting WKmini to your station                       | 7                            |
| Keying cable details (also see page XX)                 | 7                            |
| A cheap path to a keying cable                          | 8                            |
| Troubleshooting hints                                   | 8                            |
| Theory of Operation                                     | 10                           |
| Paddle Input Priority                                   | 11                           |
| USB Sense                                               | 11                           |
| SO2R Mode                                               | 11                           |
| Serial Baud Rate                                        | 11                           |
| Reset WKmini/Restore Factory Defaults                   | 11                           |
| ASCII Code Assignments, Prosign Mapping                 | 12                           |
| N1MM Interfacing                                        | 13                           |
| HRD Interface Guide                                     | 21                           |
| N3FJP AC Log Interface Guide                            | 25                           |
| MRP40 Interface Guide                                   | 27                           |
| Interfacing WKmini to other applications                | 32                           |
| Support and Warranty                                    | 32                           |
| Revision History                                        | 32                           |
| Appendix A - Installing the FTDI USB Driver for WKmini  | 33                           |
| Preloading the FTDI USB Driver                          | 33                           |
| USB Driver Installation for Windows XP or Vista         | Error! Bookmark not defined. |
| Appendix B – Wkmini USB COM port assignment information | 34                           |
| Win 7 and newer Com Port Viewing and Reassignment       | 34                           |
| WinXP Com Port Viewing and Reassignment                 | 35                           |
| Appendix C – WinKeyer Settings Defined                  | 37                           |
| Weighting                                               | 37                           |

| Т | opical Index                                  | 41 |
|---|-----------------------------------------------|----|
|   | SO2R Enable (not applicable to WKmini)        | 40 |
|   | Sidetone Frequency (not applicable to WKmini) | 40 |
|   | Sidetone Enable                               | 40 |
|   | Speed Pot Minimum and Maximum                 | 40 |
|   | Speed Pot Lock (not applicable to WKmini)     | 40 |
|   | Paddle Keyer Modes                            | 39 |
|   | Contest Spacing                               | 39 |
|   | Autospace                                     | 39 |
|   | Serial Echoback                               | 39 |
|   | Paddle Echo back                              | 39 |
|   | Paddle Mute                                   | 39 |
|   | Paddle Only Sidetone                          | 39 |
|   | Paddle Swap                                   | 39 |
|   | Paddle Watchdog                               | 39 |
|   | PTT Lead and Tail Times                       | 38 |
|   | Dit/Dah Ratio                                 | 38 |
|   | Paddle Sample Delay                           | 37 |
|   | Letterspace                                   | 37 |
|   | Keying Compensation                           | 37 |
|   |                                               |    |